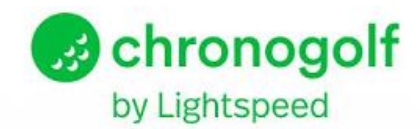

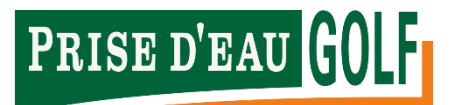

# CHRONOGOLF HANDLEIDNG

Sinds eind december 2020 is Prise d'eau overgestapt naar een nieuw reserveringssysteem. Het is een erg overzichtelijk en gebruiksvriendelijk systeem. Mocht je toch ergens niet helemaal uitkomen dan leggen wij in deze handleiding graag stap voor stap het reserveringsproces voor je uit. Mocht je na het lezen van deze handleiding nog met vragen zitten, dan kan je deze aan ons richten via <u>sales@prisedeau-golf.nl</u> of telefonisch via 013 – 462 82 00.

# Klik hier om snel naar een onderwerp te gaan

| CHRONOGOLF HANDLEIDNG                                          | 1  |
|----------------------------------------------------------------|----|
| Aanmaken van een account                                       | 1  |
| Inloggen op je account                                         | 2  |
| Het reserveren van een starttijd via de computer of laptop     | 3  |
| STARTTIJD BOEKEN VOOR 1 PERSOON                                | 3  |
| STARTTIJD BOEKEN MET EEN VERENIGINGSLID                        | 7  |
| STARTTIJD BOEKEN MET EEN GREENFEE SPELER OF RITTENKAART-HOUDER | 11 |
| Het reserveren van een starttijd via een smartphone of tablet  | 16 |
| STARTTIJD BOEKEN VOOR 1 PERSOON                                | 16 |
| STARTTIJD BOEKEN MET EEN VERENIGINGSLID                        | 22 |
| STARTTIJD BOEKEN MET EEN GREENFEE SPELER OF RITTENKAART-HOUDER | 30 |
| Een rittenkaart afschrijven bij een reservering                | 39 |
| Een gemaakte reservering wijzigen                              | 40 |
| Een gemaakte reservering annuleren                             | 41 |
| Een speler uit een flight verwijderen                          | 43 |
| Een buggy, Handicart of trolley aan de reservering toevoegen   | 44 |
| Is jouw vraag niet beantwoord?                                 | 44 |

# Aanmaken van een account

Voor alle huidige leden hebben wij reeds een Chronogolf account aangemaakt. Diegene hebben een mail ontvangen vanuit Chronogolf met een link waarmee je jouw account kan activeren. Ben jij lid en heb je geen mail ontvangen? Laat het ons dan graag weten.

**Let op:** wanneer je zelf een account hebt aangemaakt bij Chronogolf (via <u>www.chronogolf.co.nl</u>) dan sta je nog niet automatisch gekoppeld aan Prise d'eau. Het is voor ons dan nog niet mogelijk om een lidmaatschap aan jouw account te koppelen. Neem in dit geval ook contact met ons op.

# Inloggen op je account

Inloggen op jouw account kan op twee manieren:

- Maak je gebruik van een computer of laptop? Ga dan naar www.chronogolf.co.nl
- Maak je gebruik van een smartphone of tablet? Installeer dan de Chronogolf applicatie.

#### Computer of laptop

Ga naar de website <u>www.chronogolf.co.nl</u>. Je ziet vervolgens het onderstaand scherm. Klik op **Log in** om naar het inlogscherm te gaan. Je logt in met je e-mailadres en het door jouw gekozen wachtwoord.

Ben je het wachtwoord kwijt? Klik dan op Wachtwoord vergeten?

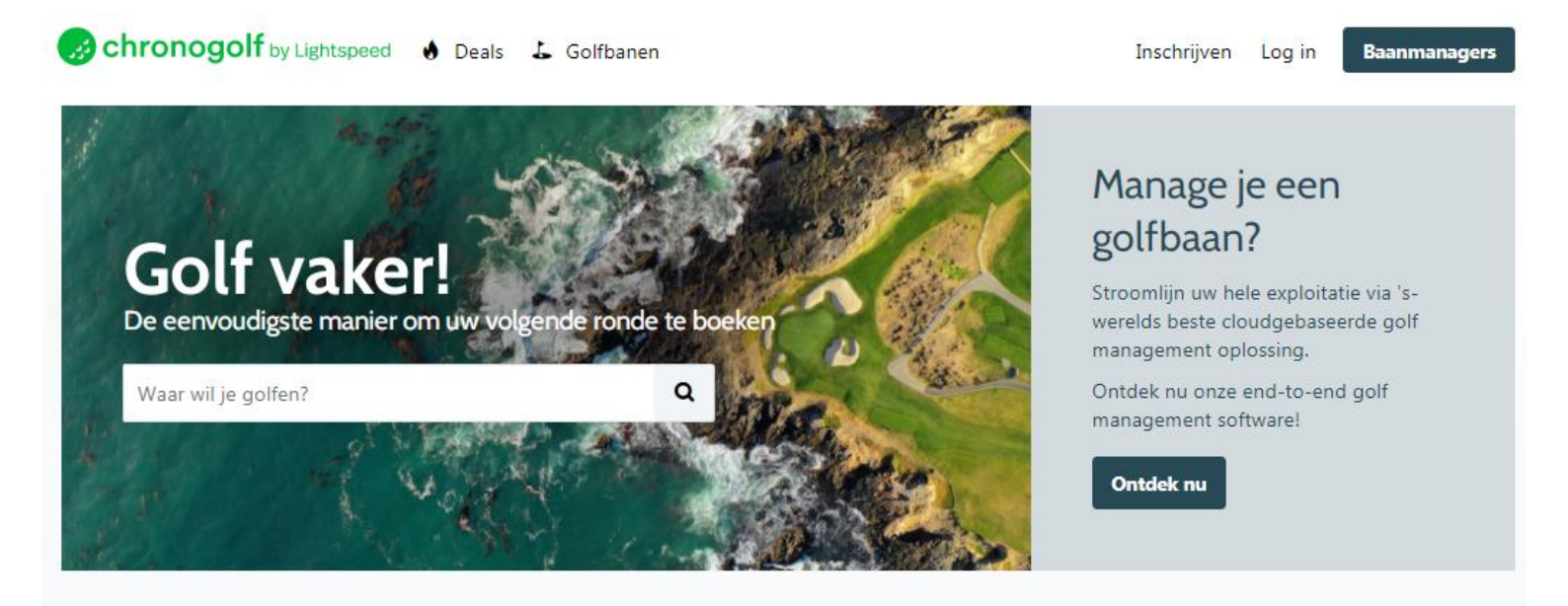

#### Smartphone of tablet

Met een smartphone of tablet is het ook mogelijk om naar eerder genoemde website van Chronogolf te gaan. Echter raden wij ten zeerste aan om de **app** van Chronogolf te downloaden omdat deze speciaal ontwikkeld is voor smartphones en tablet en daardoor gebruiksvriendelijker.

Heb je een Apple smartphone of tablet? Klik dan hier om de applicatie te downloaden

Heb je een Android smartphone of tablet? Klik dan hier om de applicatie te downloaden

# Het reserveren van een starttijd via de computer of laptop

Hieronder leggen we uit hoe je een starttijd moet reserveren. Omdat er verschil zit tussen het boeken met een verenigingslid of met een greenfee speler, leggen we het per soort boeking uit.

# STARTTIJD BOEKEN VOOR 1 PERSOON Volg onderstaande stappen om een starttijd te reserveren

1. Klik op + Nieuwe Reservering nadat je bent ingelogd in jouw account.

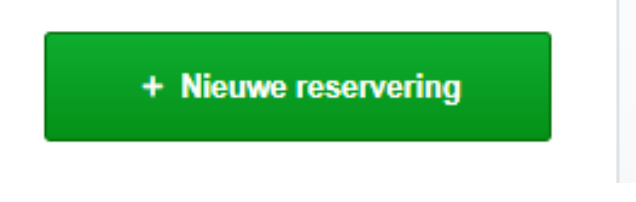

2. Klik vervolgens op Boek op kalender

# UW DASHBOARD

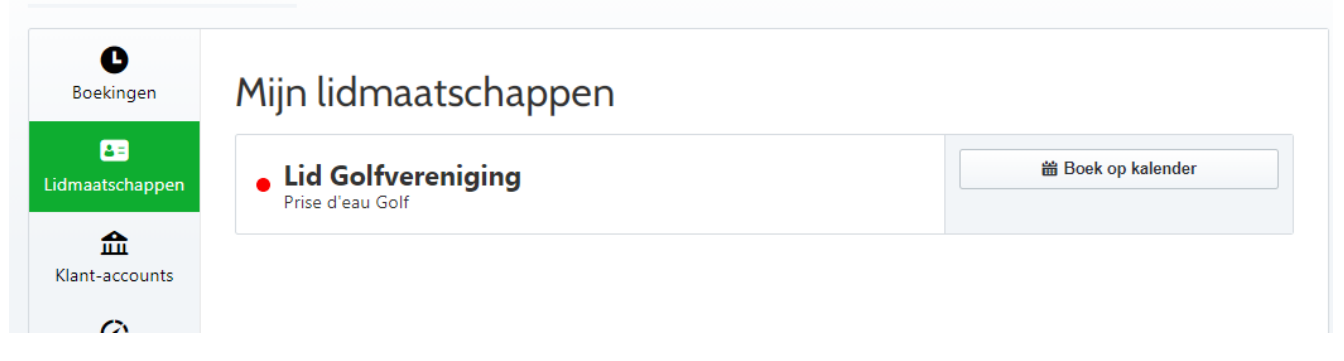

**3.** Zodra je op **Boek op kalender** hebt geklikt komt onderstaand scherm tevoorschijn. Kies hierbij de dag waarop je een starttijd wil reserveren.

| Online boeken                                                                                             |                                  |    |    |    |    | Sluiten |  |
|----------------------------------------------------------------------------------------------------|----------------------------------|----|----|----|----|---------|--|
| <ul> <li>Hallo!</li> <li>Welkom bij Prise d'eau golf. Deze nieuwe winkel is nu open voor 2021.</li> </ul> |                                  |    |    |    |    |         |  |
| • Mickey Lid G                                                                                            | Mickey Lid Golfvereniging        |    |    |    |    |         |  |
| 🛗 maandag 18                                                                                              | 🗰 maandag 18 januari 2021 Bewerk |    |    |    |    |         |  |
| Wanneer wil je spelen?                                                                                    |                                  |    |    |    |    |         |  |
| <                                                                                                    | januari 2021 >                   |    |    | >  |    |         |  |
| ma                                                                                                    | di                               | wo | do | vr | za | zo      |  |
| 28                                                                                                    | 29                               |    | 31 | 01 | 02 | 03      |  |
| 04                                                                                                    | 05                               | 06 | 07 | 08 | 09 | 10      |  |
| 11                                                                                                    | 12                               | 13 | 14 | 15 | 16 | 17      |  |
| 18                                                                                                    | 19                               | 20 | 21 | 22 | 23 | 24      |  |
| 25                                                                                                    | 26                               | 27 | 28 | 29 | 30 | 31      |  |
| 01                                                                                                    | 02                               | 03 | 04 | 05 | 06 | 07      |  |
| 👃 9 holes (Blaa                                                                                           | ak)                              |    |    |    |    |         |  |
| 🗳 Spelers                                                                                                 |                                  |    |    |    |    |         |  |
| 0                                                                                                    |                                  |    |    |    |    |         |  |

4. Wanneer je een dag hebt geselecteerd kan je kiezen op welke **baan/lus** je wil spelen

|                             | Op welke baan/lus wil je spelen? |
|-----------------------------|----------------------------------|
| Blaak                       |                                  |
| <u> 9 Leij</u>              |                                  |
| Par 3 Baan                  |                                  |
| <ul> <li>Sijsten</li> </ul> |                                  |
| Golf Academie               |                                  |
|                             | Ga verder                        |
| 📽 Spelers                   |                                  |

5. Geef aan met hoe veel personen je wil spelen. In dit geval kiezen we voor 1 persoon.

| Uit hoeveel golfers bestaat uw flight?                       |   |   |   |  |  |
|--------------------------------------------------------------|---|---|---|--|--|
| 1                                                            | 2 | 3 | 4 |  |  |
| Kies het type speler(s)                                      |   |   |   |  |  |
| • Lid Golfvereniging                                         |   |   |   |  |  |
| Ziet u uw categorie niet?     Lees de instructies voor leden |   |   |   |  |  |
| Ga verder                                                    |   |   |   |  |  |
| 0                                                            |   |   |   |  |  |

- 6. Controleer of het type speler goed staat. Omdat je bent ingelogd herkent het systeem wat voor type speler jij bent. Wanneer je lid bent komt er Lid Golfvereniging te staan. Ben je greenfee speler of rittenkaart-houder? Dan komt er Greenfee te staan.
- 7. Kies je starttijd.

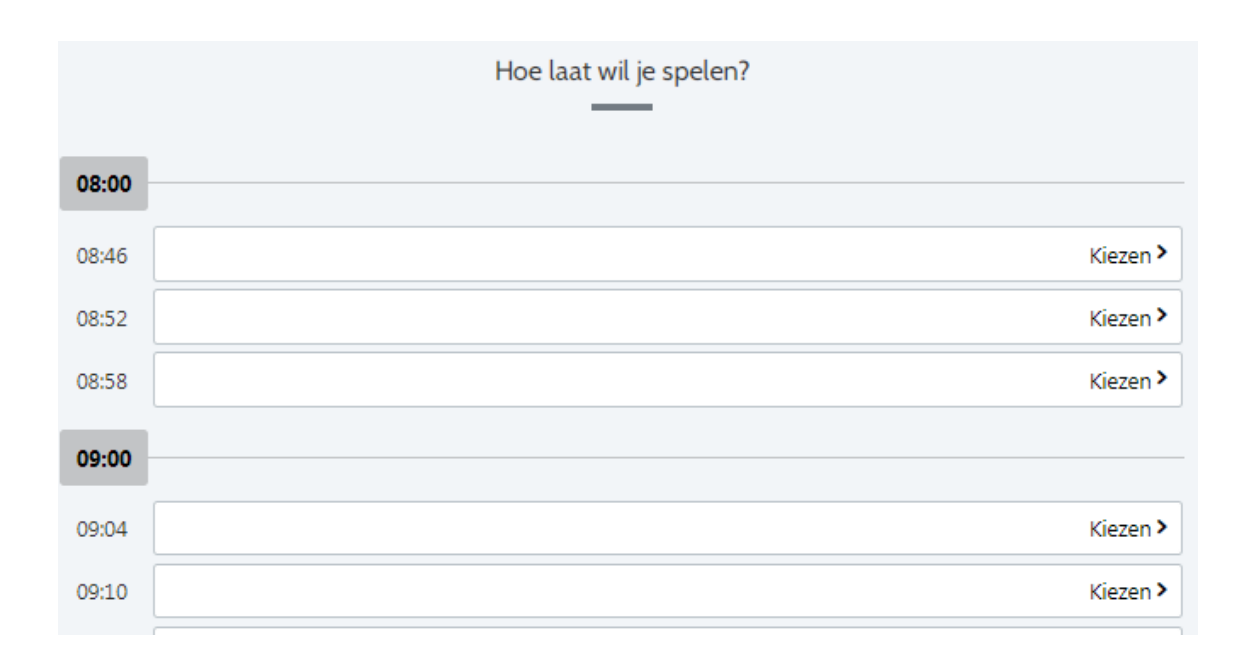

**8.** Controleer je reservering.

Tot slot kan je er voor kiezen om een notitie achter te laten voor onze receptie. Hier kan je eventuele bijzonderheden in kwijt die de receptie moet weten. Let op: je krijgt altijd een bevestigingsmail van jouw reservering

| Controleer en bevestig uw reservering                                                                                                    |  |  |  |  |  |
|----------------------------------------------------------------------------------------------------|--|--|--|--|--|
| Re Laat een notitie achter voor de proshop/receptie (optioneel)                                                                                                    |  |  |  |  |  |
| Max. 140 karakters                                                                                                    |  |  |  |  |  |
| Omdat ik graag op de hoogte blijf over Prise d'eau Golf, stuur me periodiek<br>informatie over speciale aanbiedingen, enquêtes, wedstrijden en andere boeiende<br>updates van Chronogolf, partners en aangesloten golfbanen. Afmelden kan altijd. |  |  |  |  |  |
| Reservering bevestigen                                                                                                    |  |  |  |  |  |
| Door uw reservering te bevestigen, gaat u akkoord met de Voorwaarden en<br>Privacybeleid van Chronogolf, evenals het Reserveringsbeleid van Prise d'eau Golf.                                                                                     |  |  |  |  |  |

Wanneer alle gegevens kloppen kies je Reservering bevestigen om het definitief te maken!

# STARTTIJD BOEKEN MET EEN VERENIGINGSLID

# Volg onderstaande stappen om een starttijd te reserveren

1. Klik op + Nieuwe Reservering nadat je bent ingelogd in jouw account.

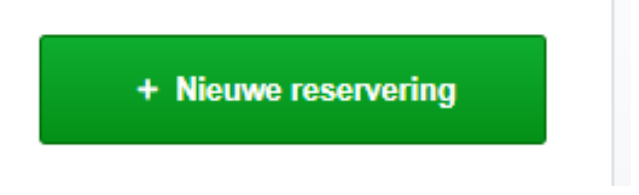

2. Klik vervolgens op Boek op kalender

# UW DASHBOARD

| <b>B</b> oekingen             | Mijn lidmaatschappen                     |                           |
|-------------------------------|------------------------------------------|---------------------------|
| <u>ع</u> =<br>Lidmaatschappen | • Lid Golfvereniging<br>Prise d'eau Golf | <b>器</b> Boek op kalender |
| Klant-accounts                |                                          |                           |

**3.** Zodra je op **Boek op kalender** hebt geklikt komt onderstaand scherm tevoorschijn. Kies hierbij de dag waarop je een starttijd wil reserveren.

| Online boeken                                  |                                                                                                    |    |              |    |    | Sluiten |  |
|------------------------------------------------|----------------------------------------------------------------------------------------------------|----|--------------|----|----|---------|--|
| <ol> <li>Hallo!</li> <li>Welkom bij</li> </ol> | <ul> <li>Hallo!</li> <li>Welkom bij Prise d'eau golf. Deze nieuwe winkel is nu open voor 2021.</li> </ul> |    |              |    |    |         |  |
| • Mickey Lid G                                 | Mickey Lid Golfvereniging                                                                                 |    |              |    |    |         |  |
| 🛗 maandag 18                                   | 🗰 maandag 18 januari 2021 Bewerk                                                                          |    |              |    |    |         |  |
|                                                | Wanneer wil je spelen?                                                                                    |    |              |    |    |         |  |
| ٠                                              |                                                                                                    |    | januari 2021 |    |    | >       |  |
| ma                                             | di                                                                                                    | wo | do           | vr | za | zo      |  |
| 28                                             | 29                                                                                                    |    | 31           | 01 | 02 | 03      |  |
| 04                                             | 05                                                                                                    | 06 | 07           | 08 | 09 | 10      |  |
| 11                                             | 12                                                                                                    | 13 | 14           | 15 | 16 | 17      |  |
| 18                                             | 19                                                                                                    | 20 | 21           | 22 | 23 | 24      |  |
| 25                                             | 26                                                                                                    | 27 | 28           | 29 | 30 | 31      |  |
| 01                                             | 02                                                                                                    | 03 | 04           | 05 | 06 | 07      |  |
| 🕹 9 holes (Blaak)                              |                                                                                                    |    |              |    |    |         |  |

📽 Spelers

4. Wanneer je een dag hebt geselecteerd kan je kiezen op welke baan/lus je wil spelen

|               | Op welke baan/lus wil je spelen? |  |
|---------------|----------------------------------|--|
| Blaak         |                                  |  |
| 🕑 <u>Leij</u> |                                  |  |
| Par 3 Baan    |                                  |  |
| Sijsten       |                                  |  |
| Golf Academie |                                  |  |
|               | Ga verder                        |  |
| 🗳 Spelers     |                                  |  |
| 0             |                                  |  |

# 5. Geef aan met hoe veel personen je wil spelen.

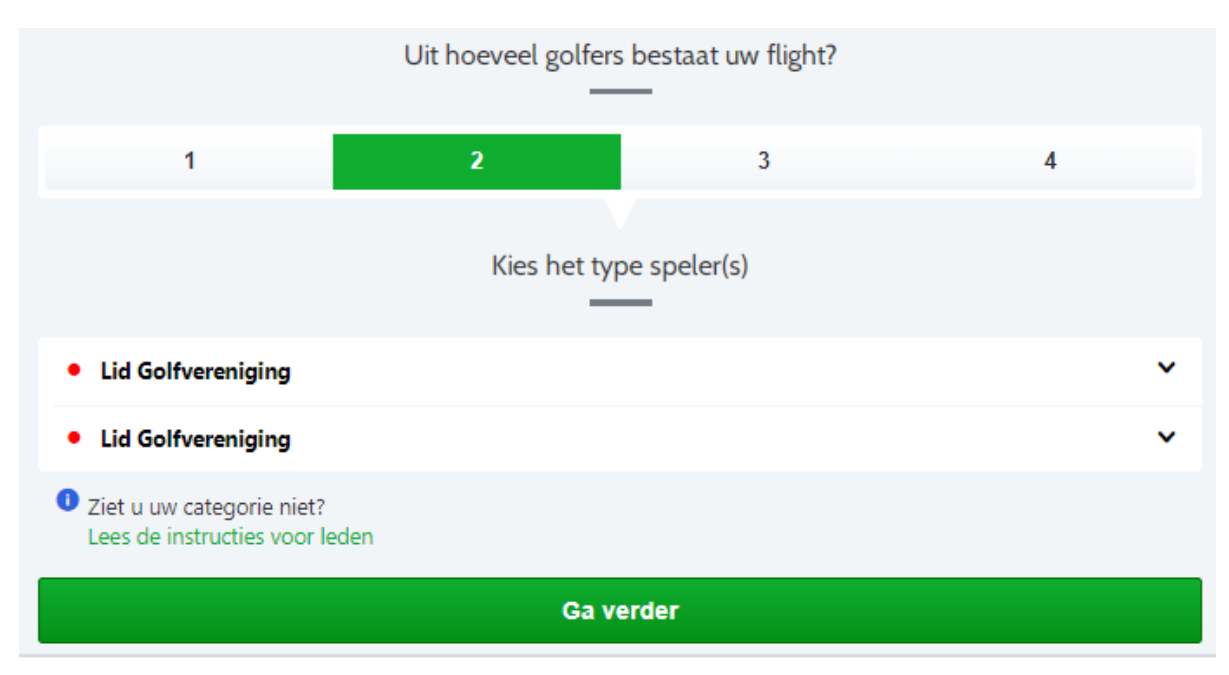

C

# 6. Kies het type speler

Zorg ervoor dat de andere spelers ook allemaal op **Lid Golfvereniging** staan. Mocht dit niet zo zijn, klik dan op het pijltje naar beneden om het type speler te wijzigen.

### 7. Kies het tijdstip van de reservering

|       | Hoe laat wil je spelen? |
|-------|-------------------------|
|       |                         |
| 08:00 |                         |
| 08:46 | Kiezen >                |
| 08:52 | Kiezen >                |
| 08:58 | Kiezen >                |
| 09:00 |                         |
| 09:04 | Kiezen >                |
| 09:10 | Kiezen >                |

Voeg de andere leden toe aan je flight
 Klik op Selecteer een bestaand lid om een ander verenigingslid op te zoeken en toe te voegen

| RESERVERI                        | NG STARTTIJD                   |  |
|----------------------------------|--------------------------------|--|
| Configureer uw                   | gasten. Versnel het inchecken! |  |
| Mickey Mouse                     | • Selecteer een be 🗴           |  |
| Q mickey mouse                   |                                |  |
| LEDEN                            |                                |  |
| <ul> <li>Mickey Mouse</li> </ul> |                                |  |
|                                  |                                |  |

Wanneer je het verenigingslid waarmee je wil spelen hebt gevonden, klik je op **Toevoegen**.

| Mickey Mouse     Selecteer een be * |                                 |
|-------------------------------------|---------------------------------|
| Je staat op het punt om uit te      | e nodigen <b>Mickey Mouse</b> : |
| Annuleren                           | Toevoegen                       |
| Er wordt een bevestigin<br>verzond  | g naar deze persoon<br>den.     |

**LET OP:** staat het verenigingslid waarmee je wil spelen niet in de lijst? Dan heeft diegene zijn of haar account nog niet geactiveerd. Laat die persoon met ons contact opnemen.

9. Controleer en bevestig de reservering Tot slot kan je er voor kiezen om een notitie achter te laten voor onze receptie. Hier kan je eventuele bijzonderheden in kwijt die de receptie moet weten.
Let op: je krijgt altijd een bevestigingsmail van jouw reservering

# Controleer en bevestig uw reservering Laat een notitie achter voor de proshop/receptie... (optioneel) Max. 140 karakters Omdat ik graag op de hoogte blijf over Prise d'eau Golf, stuur me periodiek informatie over speciale aanbiedingen, enquêtes, wedstrijden en andere boeiende updates van Chronogolf, partners en aangesloten golfbanen. Afmelden kan altijd. Reservering bevestigen Door uw reservering te bevestigen, gaat u akkoord met de Voorwaarden en Privacybeleid van Chronogolf, evenals het Reserveringsbeleid van Prise d'eau Golf.

Wanneer alle gegevens kloppen kies je Reservering bevestigen om het definitief te maken!

# STARTTIJD BOEKEN MET EEN GREENFEE SPELER OF RITTENKAART-HOUDER Volg onderstaande stappen om een starttijd te reserveren

1. Klik op + Nieuwe Reservering nadat je bent ingelogd in jouw account

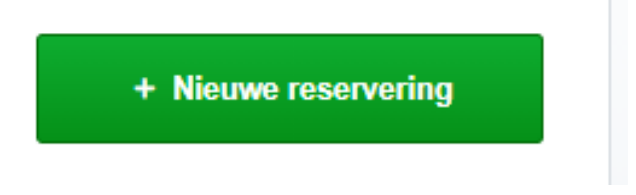

2. Klik vervolgens op Boek op kalender

# UW DASHBOARD

| <b>B</b> oekingen | Mijn lidmaatschappen                     |                    |
|-------------------|------------------------------------------|--------------------|
| Lidmaatschappen   | • Lid Golfvereniging<br>Prise d'eau Golf | 齒 Boek op kalender |
| Klant-accounts    |                                          |                    |

**3.** Zodra je op **Boek op kalender** hebt geklikt komt onderstaand scherm tevoorschijn. Kies hierbij de dag waarop je een starttijd wil reserveren.

| Online boeken                                  |                                                                                                    |      |                |       |    | Sluiten |  |
|------------------------------------------------|----------------------------------------------------------------------------------------------------|------|----------------|-------|----|---------|--|
| <ol> <li>Hallo!</li> <li>Welkom bij</li> </ol> | <ul> <li>Hallo!</li> <li>Welkom bij Prise d'eau golf. Deze nieuwe winkel is nu open voor 2021.</li> </ul> |      |                |       |    |         |  |
| • Mickey Lid G                                 | Mickey Lid Golfvereniging                                                                                 |      |                |       |    |         |  |
| 🛗 maandag 18                                   | januari 2021                                                                                              |      |                |       |    | Bewerk  |  |
|                                                |                                                                                                    | Wani | neer wil je sp | elen? |    |         |  |
| ٠                                              |                                                                                                    |      | januari 2021   |       |    | >       |  |
| ma                                             | di                                                                                                    | wo   | do             | vr    | za | zo      |  |
| 28                                             | 29                                                                                                    |      | 31             | 01    | 02 | 03      |  |
| 04                                             | 05                                                                                                    | 06   | 07             | 08    | 09 | 10      |  |
| 11                                             | 12                                                                                                    | 13   | 14             | 15    | 16 | 17      |  |
| 18                                             | 19                                                                                                    | 20   | 21             | 22    | 23 | 24      |  |
| 25                                             | 26                                                                                                    | 27   | 28             | 29    | 30 | 31      |  |
| 01                                             | 02                                                                                                    | 03   | 04             | 05    | 06 | 07      |  |
| 👃 9 holes (Blaa                                | k)                                                                                                    |      |                |       |    |         |  |

📽 Spelers

4. Wanneer je een dag hebt geselecteerd kan je kiezen op welke baan/lus je wil spelen

|               | Op welke baan/lus wil je spelen? |  |
|---------------|----------------------------------|--|
| Blaak         |                                  |  |
| 🧕 Leij        |                                  |  |
| Par 3 Baan    |                                  |  |
| Sijsten       |                                  |  |
| Golf Academie |                                  |  |
|               | Ga verder                        |  |
| 🗳 Spelers     |                                  |  |
| 0             |                                  |  |

# 5. Geef aan met hoe veel personen je wil spelen.

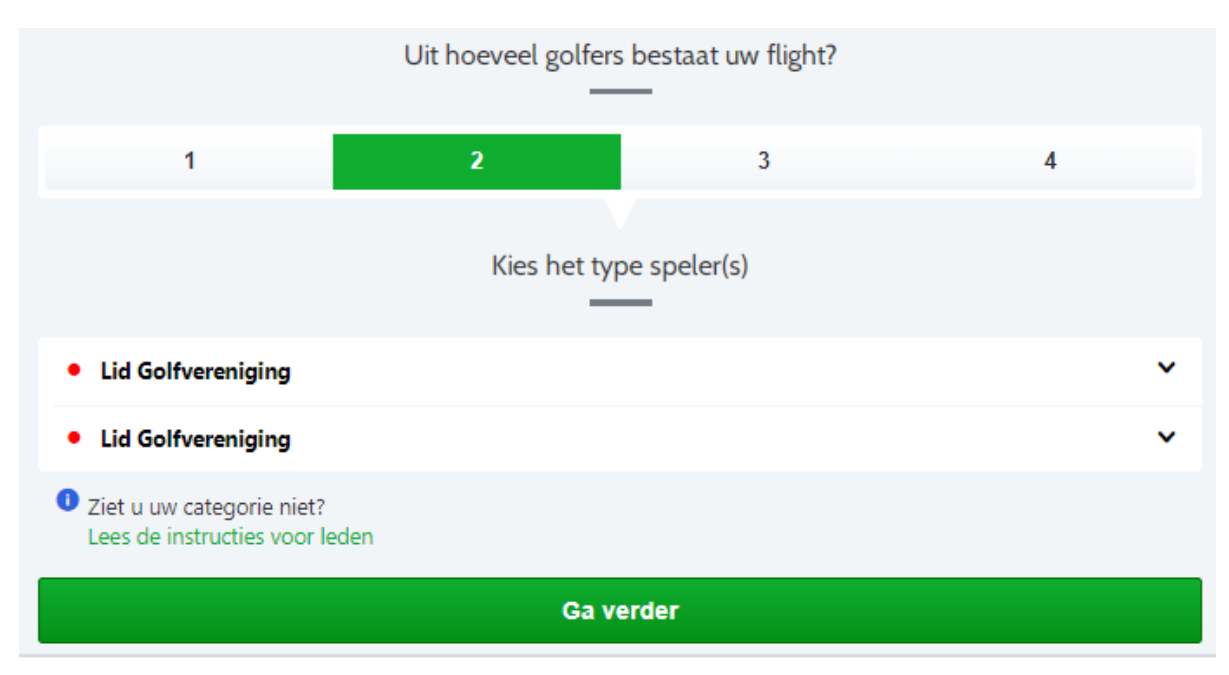

C

#### 6. Verander het type speler

Wanneer jij lid bent maar met een andere greenfee speler of rittenkaart-houder wil spelen, moet je het type speler van de andere spelers wijzigen.

Klik op het pijltje naar beneden bij de speler waarvan je het spelerstype wil wijzigen.

#### Kies vervolgens voor Greenfee

Let op: wil je met een rittenkaart-houder spelen? Selecteer in dit geval ook Greenfee

| Hallo!<br>Welkom bij Prise d'eau golf. Deze nieuwe winkel is nu open voor 2021. |      |
|---------------------------------------------------------------------------------|------|
| Mickey Lid Golfvereniging                                                       |      |
| 🛱 maandag 18 januari 2021                                                       | Bewe |
| Leden                                                                           |      |
| Certificaathouder                                                               |      |
| Golf Academie (tijdelijk speelrecht alle banen)                                 |      |
| Golf Academie (tijdelijk speelrecht Par3 baan)                                  |      |
| Lid Business Club                                                               |      |
| Lid Business Club met Speelrecht                                                |      |
| Lid Golf BNB                                                                    |      |
| Lid Golf BNB met Speelrecht                                                     |      |
| Lid Golfvereniging                                                              |      |
| Lid Golfvereniging (Jeugd Basis)                                                |      |
| Lid Par3Club                                                                    |      |
| PdE Friends                                                                     |      |
| Personeel                                                                       |      |
| Gasten                                                                          |      |
| Greenfee                                                                        |      |
| Lid Golfvereniging                                                              | ~    |
| Ziet u uw categorie niet?     Lees de instructies voor leden                    |      |
| Lees de linst duites voor leden                                                 |      |
| Ga verder                                                                       |      |
|                                                                                 |      |

#### 7. Kies het tijdstip van de reservering

|       | Hoe laat wil je spelen? |
|-------|-------------------------|
|       |                         |
| 08:00 |                         |
| 08:46 | Kiezen >                |
| 08:52 | Kiezen >                |
| 08:58 | Kiezen >                |

8. Voeg de naam van jouw greenfee speler of rittenkaart-houder toe

Mickey Mouse
 Gast \*
 Gen medespelers per e-mail uit zodat ze gemakkelijk op de hoogte kunnen worden gebracht van uw boekingen
 Modig een vriend uit

Klik hiervoor op Gast en vervolgens op Nodig een vriend uit

Vul de gegevens in van de greenfee speler of rittenkaart-houder en klik op Toevoegen

| ESERVERING STARTT             | IJD                 |
|-------------------------------|---------------------|
| onfigureer uw gasten. Versnel | l het inchecken!    |
| Mickey Mouse     Gast *       |                     |
| E-mail                        | Voornaam            |
| E-mail                        | Voornaam            |
|                               | Achternaam          |
|                               | Achternaam          |
|                               | Annuleren Toevoegen |
|                               |                     |

**LET OP**: De greenfee speler of rittenkaart-houder die je hebt toegevoegd krijgt automatisch een bevestigingsmail van de boeking

9. Controleer en bevestig de reservering Tot slot kan je er voor kiezen om een notitie achter te laten voor onze receptie. Hier kan je eventuele bijzonderheden in kwijt die de receptie moet weten.
Let op: je krijgt altijd een bevestigingsmail van jouw reservering

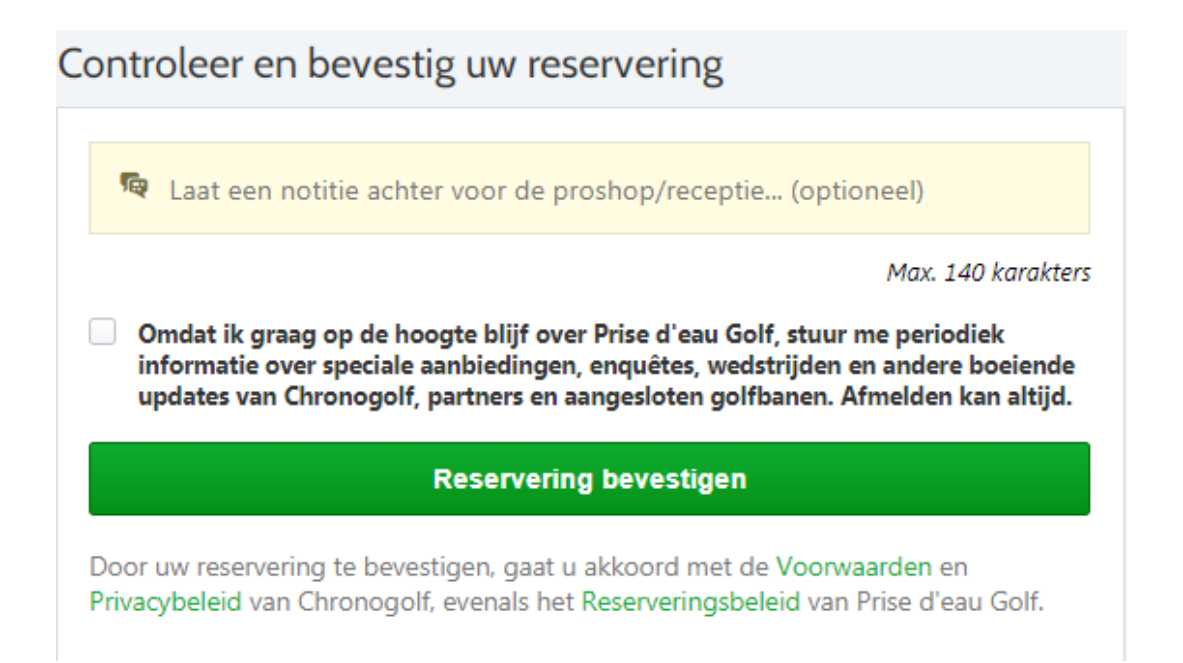

Wanneer alle gegevens kloppen kies je Reservering bevestigen om het definitief te maken!

# Het reserveren van een starttijd via een smartphone of tablet

Hieronder leggen we uit hoe je een starttijd moet reserveren via jouw smartphone of tablet. Zorg ervoor dat je de Chronogolf app hebt gedownload in de Apple IOS store of Google Play Store. Omdat er verschil zit tussen het boeken met een verenigingslid of met een greenfee speler, leggen we het per soort boeking uit.

STARTTIJD BOEKEN VOOR 1 PERSOON Volg onderstaande stappen om een starttijd te reserveren

1. Open de app en klik op het groene + icoontje.

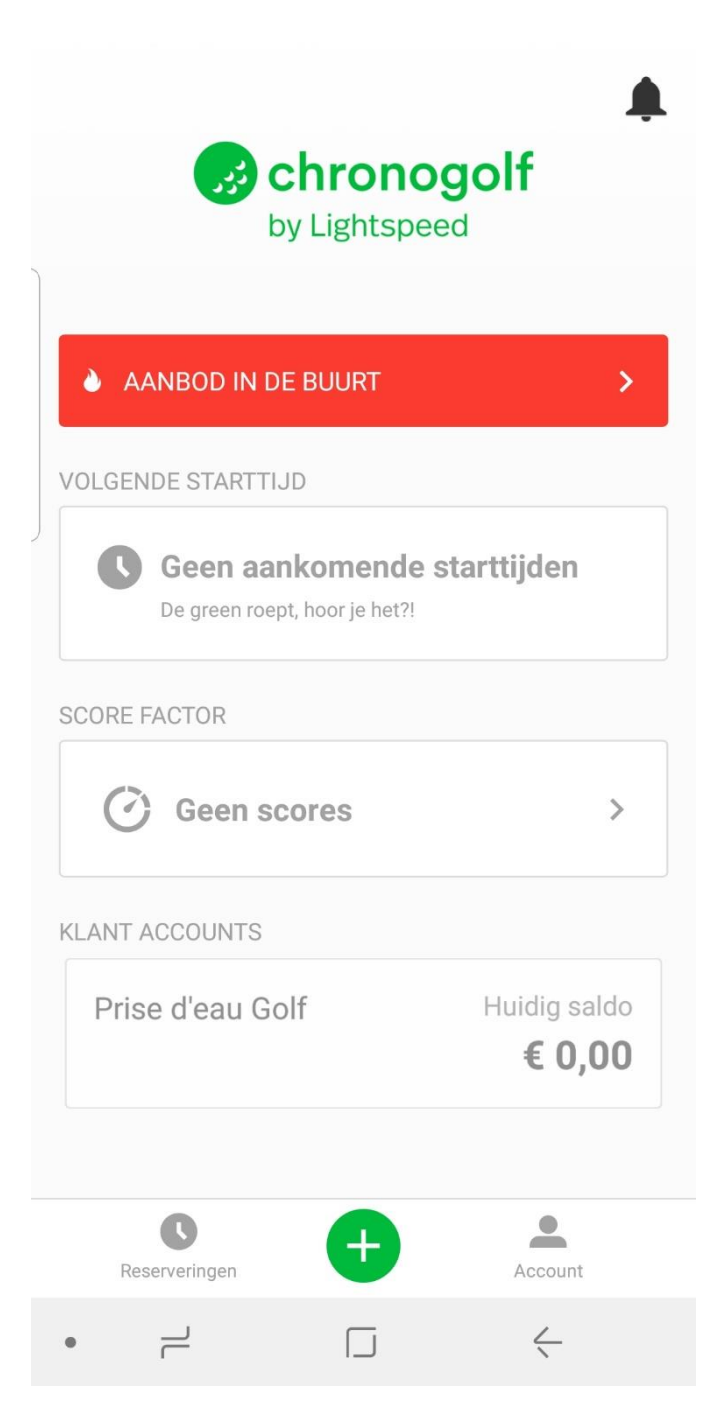

2. Kies bij Spelers (linksboven in) het aantal spelers. In dit geval kiezen we voor 1 persoon.

| Prise d'eau Golf Tilburg, Noord-Brabant, The |                  |                  |                  |   |  |
|----------------------------------------------|------------------|------------------|------------------|---|--|
| SPELERS<br>●● 2 ▼                            | HOLES<br>♥9 ▼    | BAAN<br>• Leij   |                  | • |  |
| Vr.<br>15                                    | Za.<br><b>16</b> | Zo.<br><b>17</b> | Ма.<br><b>18</b> |   |  |
| 🖈 Hallo! We                                  | elkom bij Pris   | e d'eau golf.    | Deze nieuw       | > |  |
| 08:00                                        |                  |                  |                  |   |  |
| 08:46                                        |                  | 08:52            | 2                |   |  |
| 08:58                                        |                  |                  |                  |   |  |
|                                              |                  |                  |                  |   |  |

# Spelers

Uit hoeveel golfers bestaat uw flight?

|                      | 1 | 2  | 3 | 4            |  |
|----------------------|---|----|---|--------------|--|
| Categorieën bewerken |   |    |   |              |  |
| BEVESTIG             |   |    |   |              |  |
| •                    |   | [_ | J | $\leftarrow$ |  |

- **3.** Selecteer vervolgens het **aantal holes** dat je wil spelen Let op: vanwege de Corona maatregelen kan het zijn dat je alleen 9-holes kan spelen
- **Prise d'eau Golf** Tilburg, Noord-Brabant, The...  $\leftarrow$ **Q** Banen SPELE... HOLES BAAN • 9 • Leij • 1 -Vr. Za. Zo. Ma. 15 16 17 18 08:00 08:52 08:46
- 4. Kies de baan/lus die je wil spelen

# Baan

Waar wil je spelen?

| Blaak         |   | > |
|---------------|---|---|
| Sijsten       |   | > |
| Leij          |   | > |
| Par 3 Baan    |   | > |
| Golf Academie |   | > |
| •             | < |   |

5. Selecteer de dag en starttijd die je wil reserveren

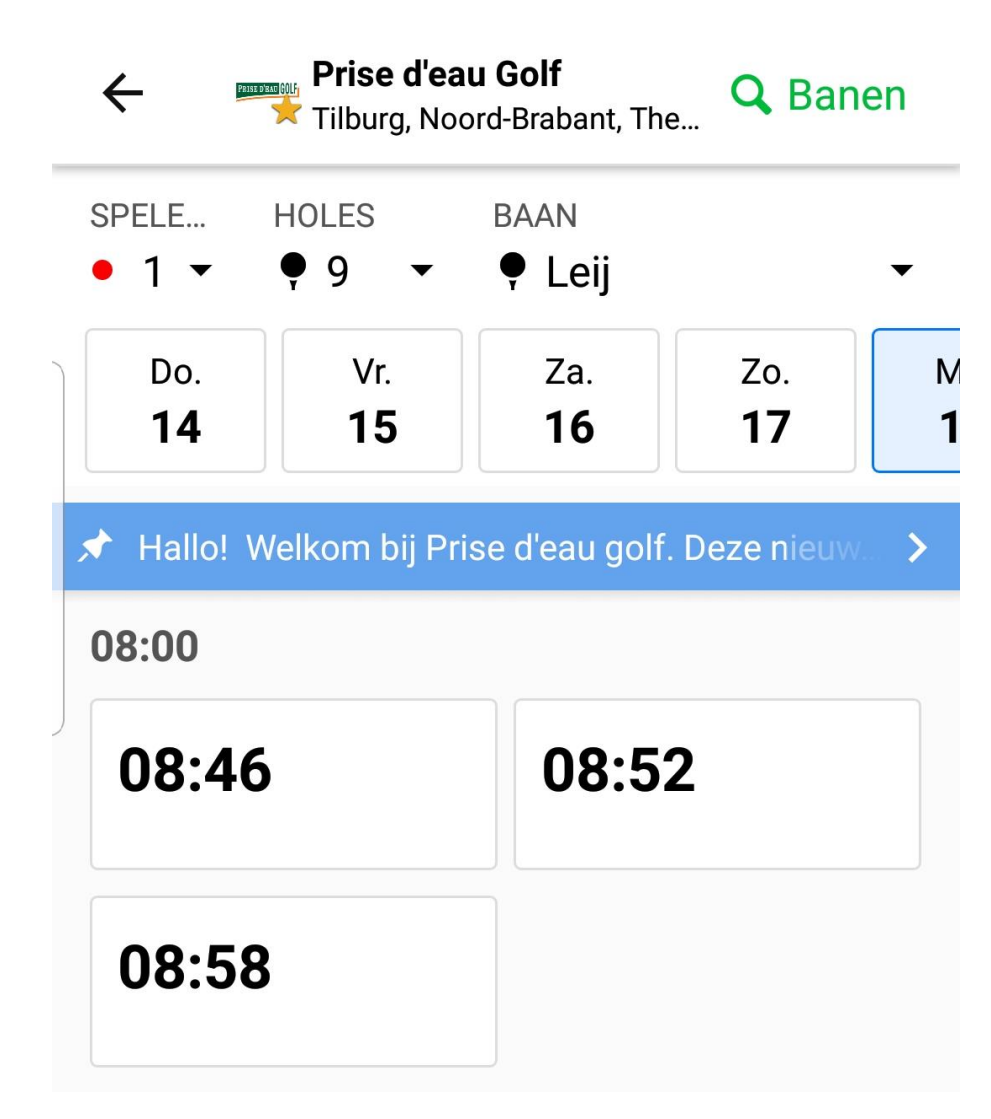

6. Controleer en bevestig de reservering

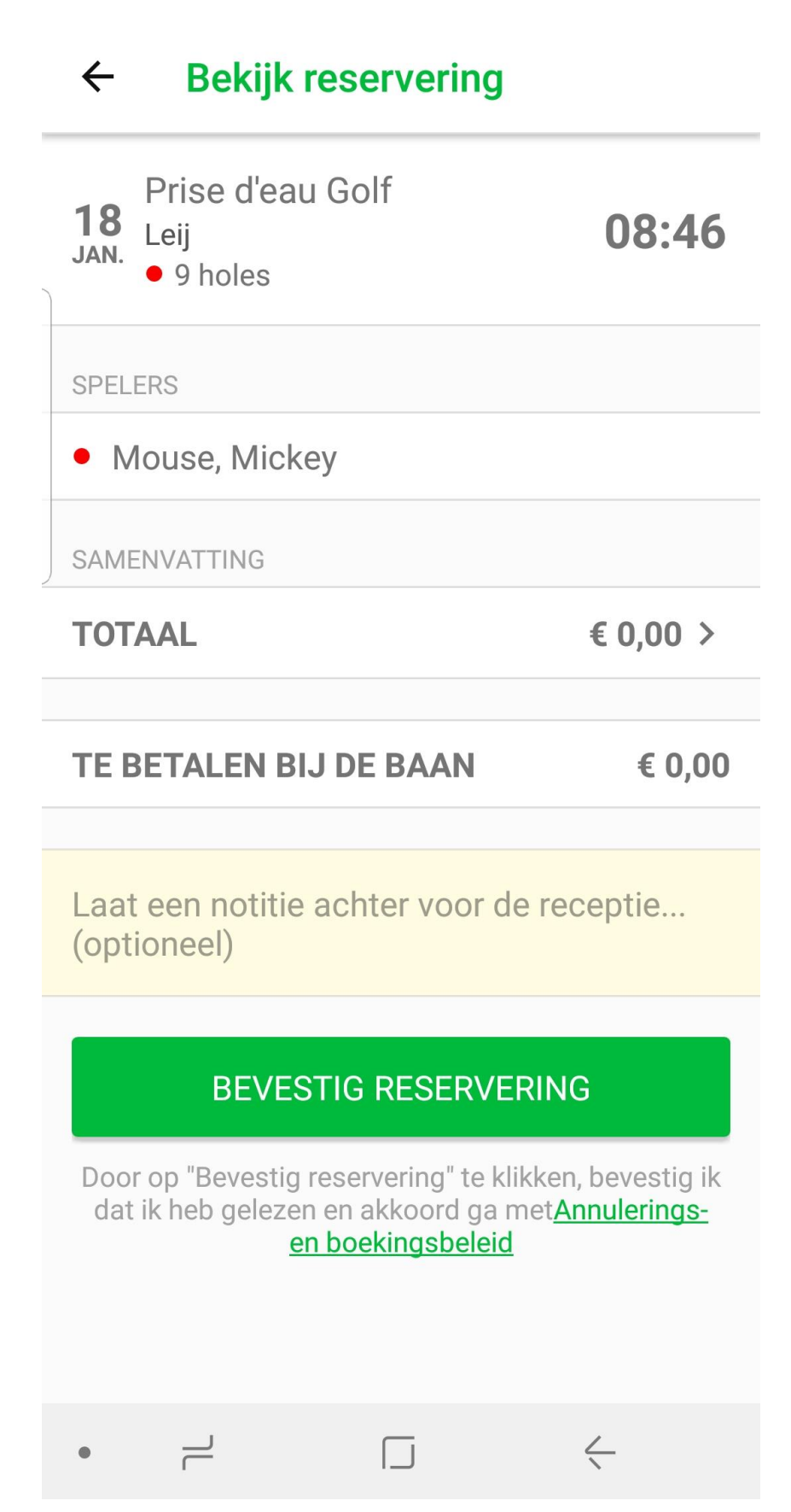

7. Je hebt nu een reservering gemaakt.

Is deze niet goed? Klik dan op **Annuleren.** Klopt de reservering? Klik dan op **Home** Let op: je krijgt altijd een bevestigingsmail van jouw reservering

| Reservering #27                                      | <b>707</b> н  | оме 🛄       |
|------------------------------------------------------|---------------|-------------|
| STARTTIJD                                            |               |             |
| <b>18</b><br>JAN. Prise d'eau G<br>Leij<br>• 9 holes | olf           | 08:46       |
| Geboekt op 14 januari 202                            | 1 door Mickey | Mouse       |
| SPELERS                                              |               |             |
| <ul> <li>Mouse, Mickey</li> </ul>                    |               | 0<br>0<br>0 |
| SAMENVATTING                                         |               |             |
| TOTAAL                                               |               | €0,00 >     |
| TE BETALEN BIJ D                                     | E BAAN        | € 0,00      |
| AN                                                   | NULEREN       |             |
|                                                      |               |             |
|                                                      |               |             |
|                                                      |               |             |
|                                                      |               |             |
| • –                                                  |               | <u> </u>    |

# STARTTIJD BOEKEN MET EEN VERENIGINGSLID

# Volg onderstaande stappen om een starttijd te reserveren

1. Open de app en klik op het groene + icoontje.

| chronogolf<br>by Lightspeed |                                   |            |                     |                   |
|-----------------------------|-----------------------------------|------------|---------------------|-------------------|
| è aan                       | BOD IN DE BU                      | URT        |                     | >                 |
| VOLGENDE                    | E STARTTIJD                       |            |                     |                   |
|                             | Geen aankor<br>e green roept, hoo | nende star | ttijden             |                   |
| SCORE FAC                   | CTOR                              |            |                     |                   |
| Ø                           | Geen score                        | S          |                     | >                 |
| KLANT AC                    | COUNTS                            |            |                     |                   |
| Prise                       | d'eau Golf                        | I          | Huidig sal<br>€ 0,0 | do<br><b>) ()</b> |
|                             |                                   |            |                     |                   |
| Reserv                      | Peringen                          | Ð          | Account             |                   |
| • 7                         | <u> </u>                          |            | $\langle$           |                   |

2. Kies bij Spelers (linksboven in) het aantal spelers

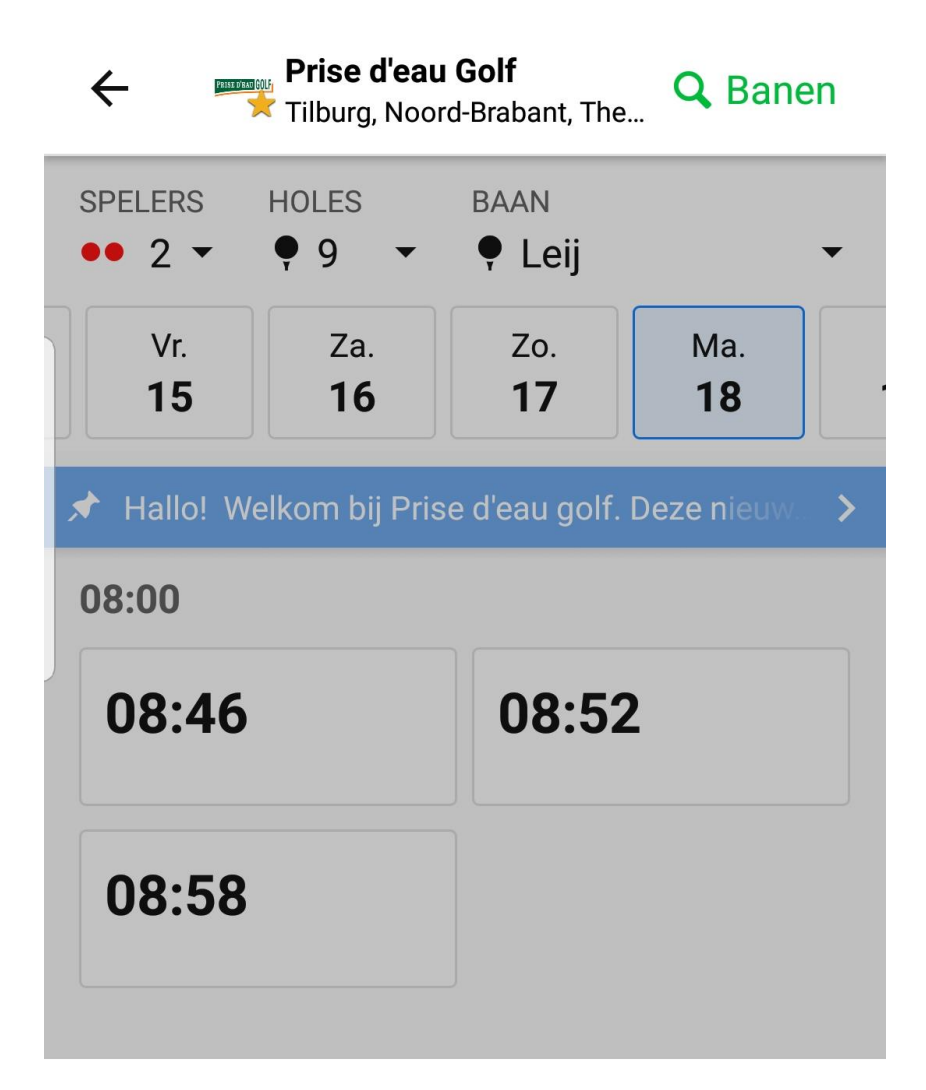

# **Spelers**

Uit hoeveel golfers bestaat uw flight?

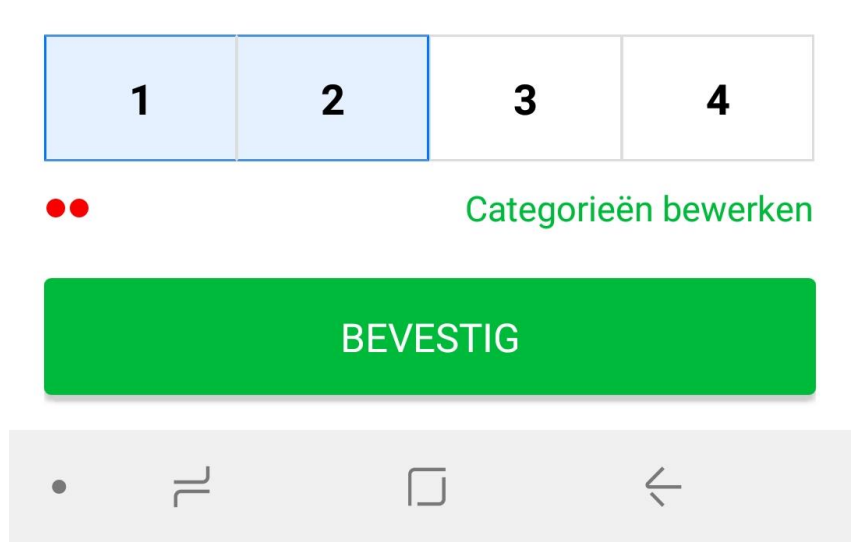

3. Klik op Categorieën bewerken om de andere spelers als Lid Golfvereniging in te stellen.

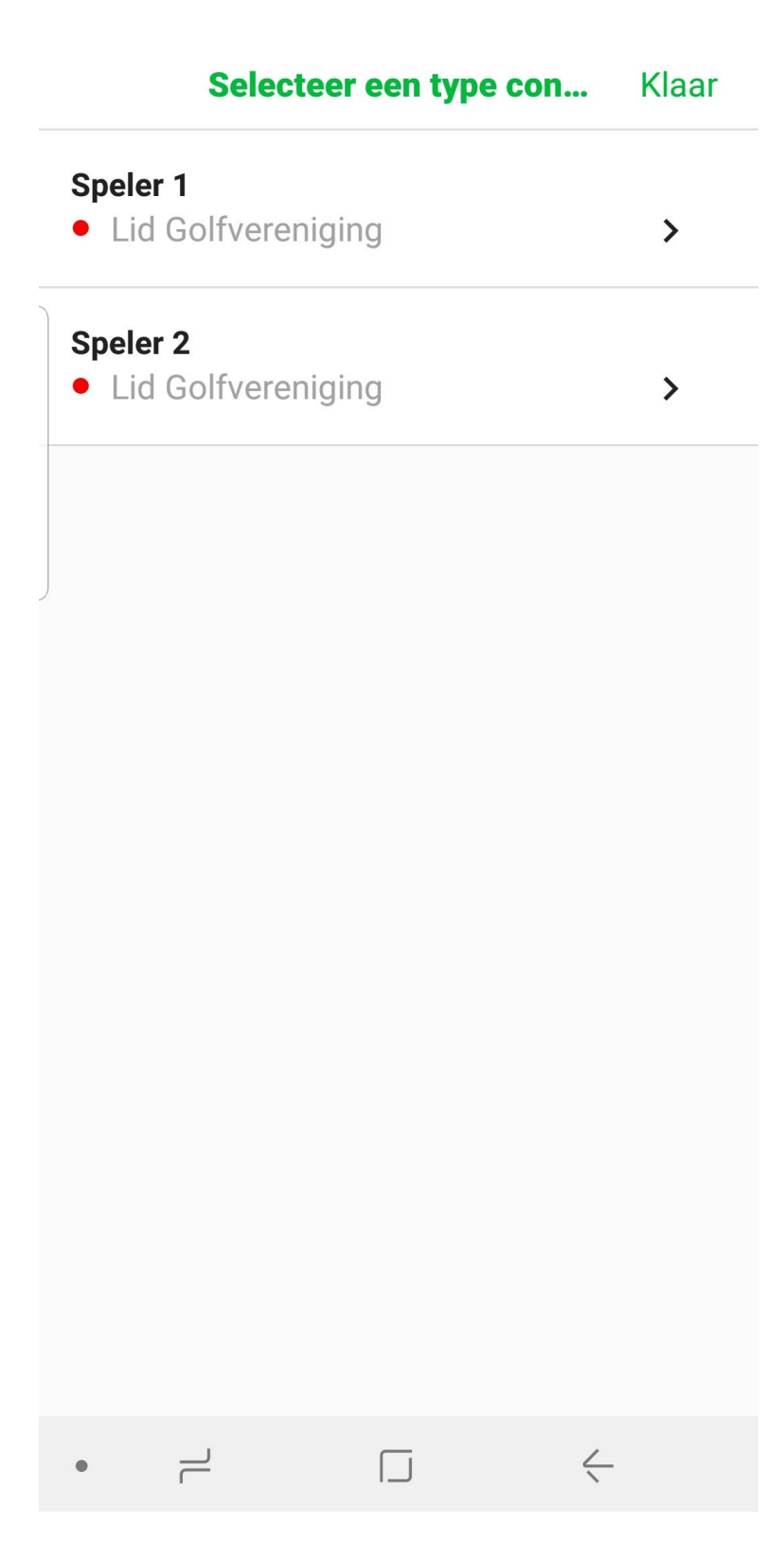

- Selecteer vervolgens het aantal holes dat je wil spelen
   Let op: vanwege de Corona maatregelen kan het zijn dat je alleen 9-holes kan spelen
- 5. Kies de baan/lus die je wil spelen

| Prise d'eau Golf Tilburg, Noord-Brabant, The |                                                     |                  |           |  |  |
|----------------------------------------------|-----------------------------------------------------|------------------|-----------|--|--|
| SPELE H<br>● 1 ▼ (                           | HOLES<br>₽ 9 -                                      | BAAN<br>• Leij   | •         |  |  |
| Vr.<br>15                                    | Za.<br><b>16</b>                                    | Zo.<br><b>17</b> | Ma.<br>18 |  |  |
| 🖈 Hallo! We                                  | 🖈 Hallo! Welkom bij Prise d'eau golf. Deze nieuw: ゝ |                  |           |  |  |
| 08:00                                        |                                                     |                  |           |  |  |
| 08:46 08:52                                  |                                                     |                  |           |  |  |

# Baan

Waar wil je spelen?

| Blaak         |           | > |
|---------------|-----------|---|
| Sijsten       |           | > |
| Leij          |           | > |
| Par 3 Baan    |           | > |
| Golf Academie |           | > |
| • –           | $\langle$ |   |

#### 6. Selecteer de dag en starttijd die je wil reserveren

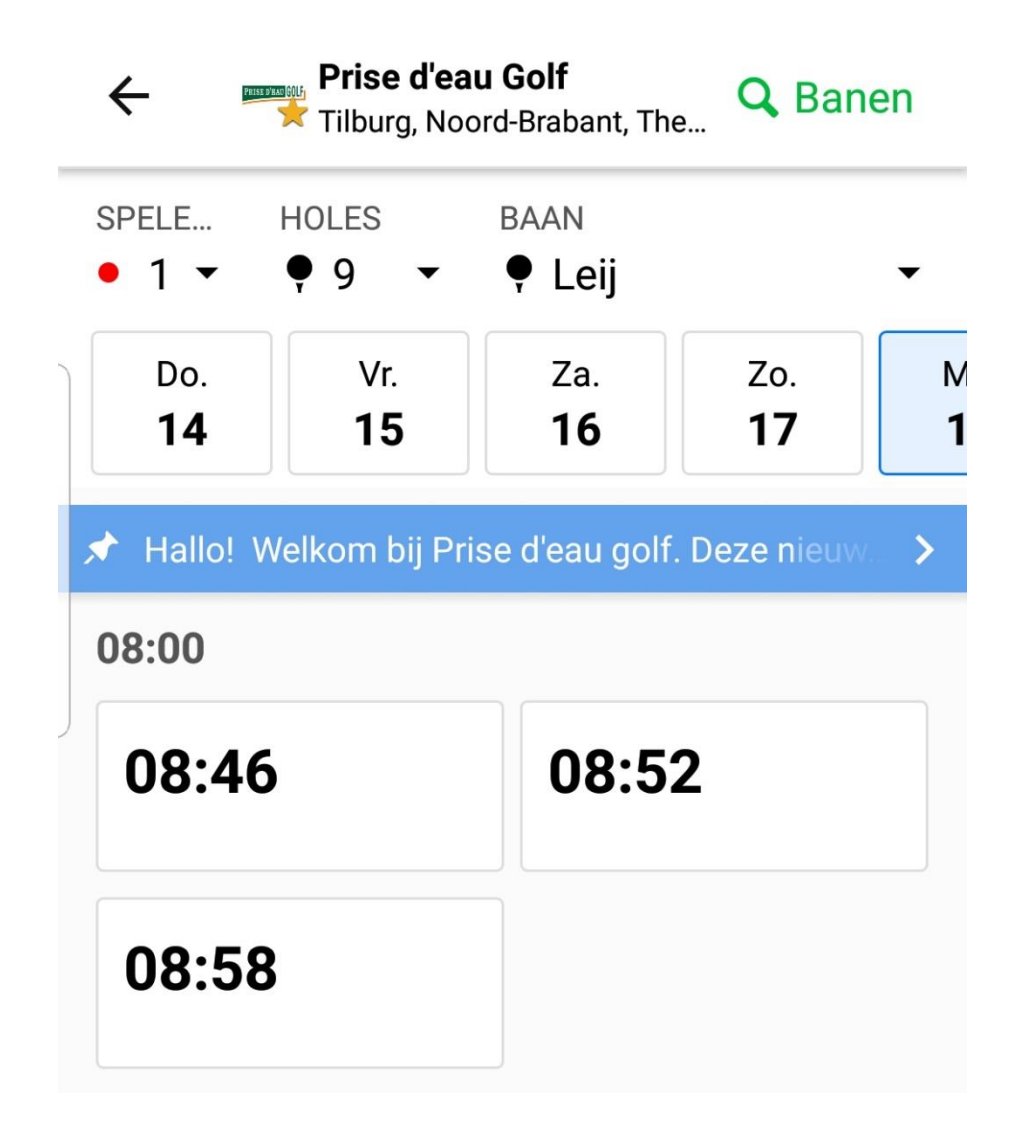

Selecteer je medespeler(s)
 Klik op de 3 bolletjes achter Medespeler om een verenigingslid aan je flight toe te voegen

# ← Bekijk reservering

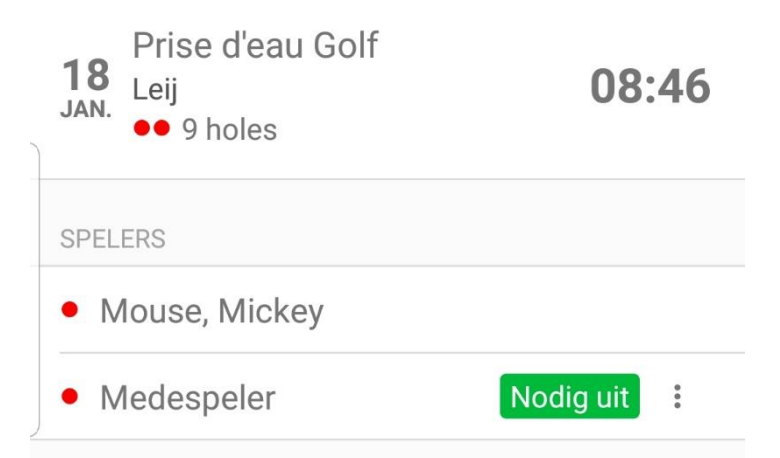

Klik op Nodig speler uit

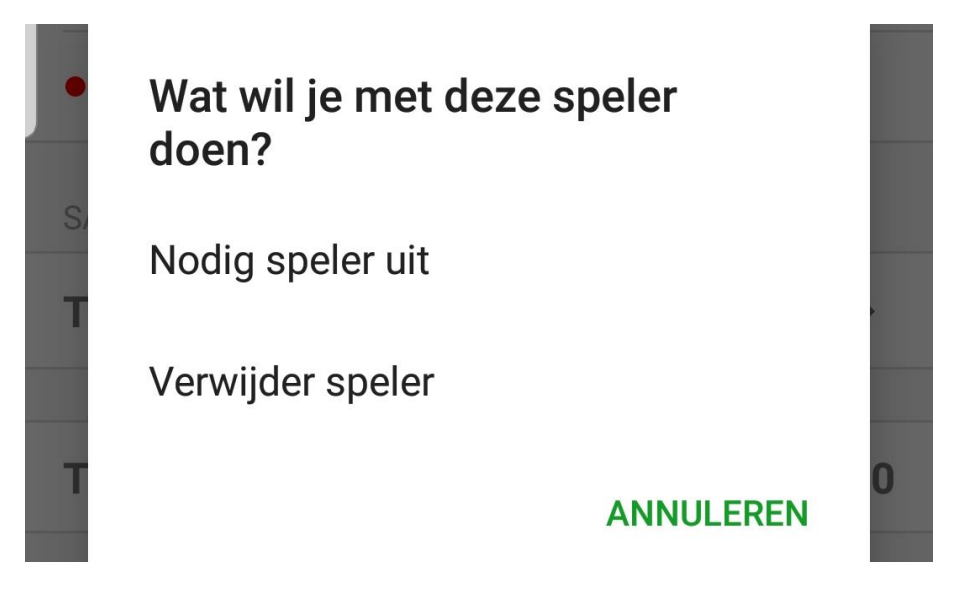

Zoek het verenigingslid die je wil toevoegen aan de flight op bij het kopje Leden

| Annule                          | Speler #2 |       |   |
|---------------------------------|-----------|-------|---|
| RECENTE<br>MEDESPELERS          |           | LEDEN |   |
| mickey                          |           |       | × |
| <ul> <li>Mickey Mous</li> </ul> | se        |       |   |
|                                 |           |       |   |

8. Controleer en bevestig de reservering

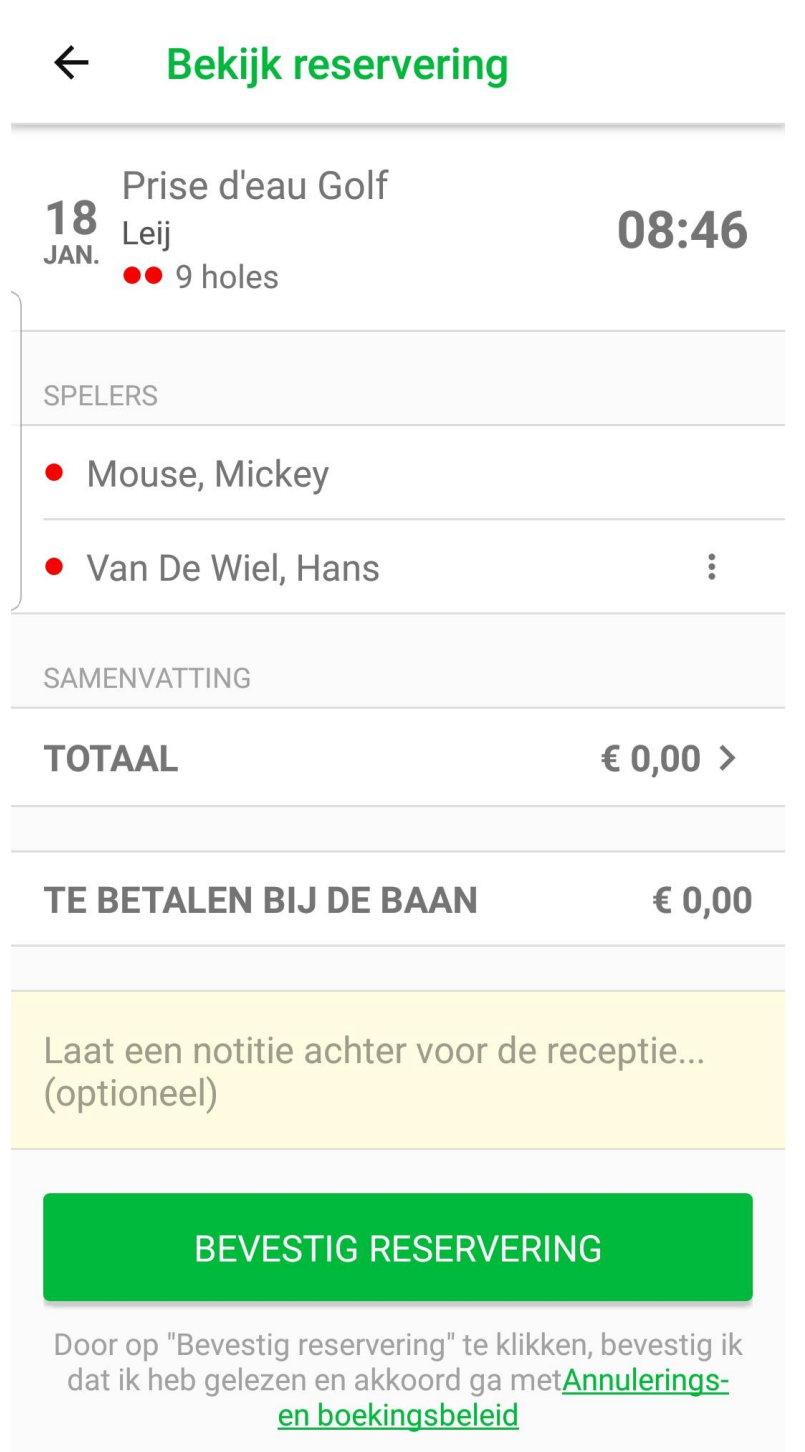

• – – – – –

9. Je hebt nu een reservering gemaakt.

Is deze niet goed? Klik dan op **Annuleren.** Klopt de reservering? Klik dan op **Home** Let op: je krijgt altijd een bevestigingsmail van jouw reservering

|   | Reservering #2707 HOME                                   | [00]        |
|---|----------------------------------------------------------|-------------|
|   | STARTTIJD                                                |             |
|   | <b>18</b><br>JAN. Prise d'eau Golf<br>Leij<br>•• 9 holes | 08:46       |
|   | Geboekt op 14 januari 2021 door Mickey Mouse             |             |
|   | SPELERS                                                  |             |
| ) | <ul> <li>Mouse, Mickey</li> </ul>                        | *<br>*      |
|   | • Van De Wiel, Hans                                      | 0<br>0<br>0 |
|   | SAMENVATTING                                             |             |
|   | TOTAAL                                                   | €0,00>      |
|   | TE BETALEN BIJ DE BAAN                                   | € 0,00      |
|   | ANNULEREN                                                |             |
|   |                                                          |             |
|   |                                                          |             |
|   | • – –                                                    | <u> </u>    |

# STARTTIJD BOEKEN MET EEN GREENFEE SPELER OF RITTENKAART-HOUDER

Volg onderstaande stappen om een starttijd te reserveren

**1.** Open de app en klik op het **groene + icoontje**.

|                  | by Lightsp | •<br>ogolf                    |
|------------------|------------|-------------------------------|
| AANBOD I         | N DE BUURT | >                             |
| VOLGENDE STAR    | TTIJD      |                               |
| Geen<br>De green | aankomend  | e starttijden                 |
| SCORE FACTOR     |            |                               |
| 🕜 Geer           | n scores   | >                             |
| KLANT ACCOUNT    | ſS         |                               |
| Prise d'eau      | Golf       | Huidig saldo<br><b>€ 0,00</b> |
|                  |            |                               |
| Reserveringen    | Ð          | Account                       |
| • –              |            | <                             |

2. Kies bij Spelers (linksboven in) het aantal spelers

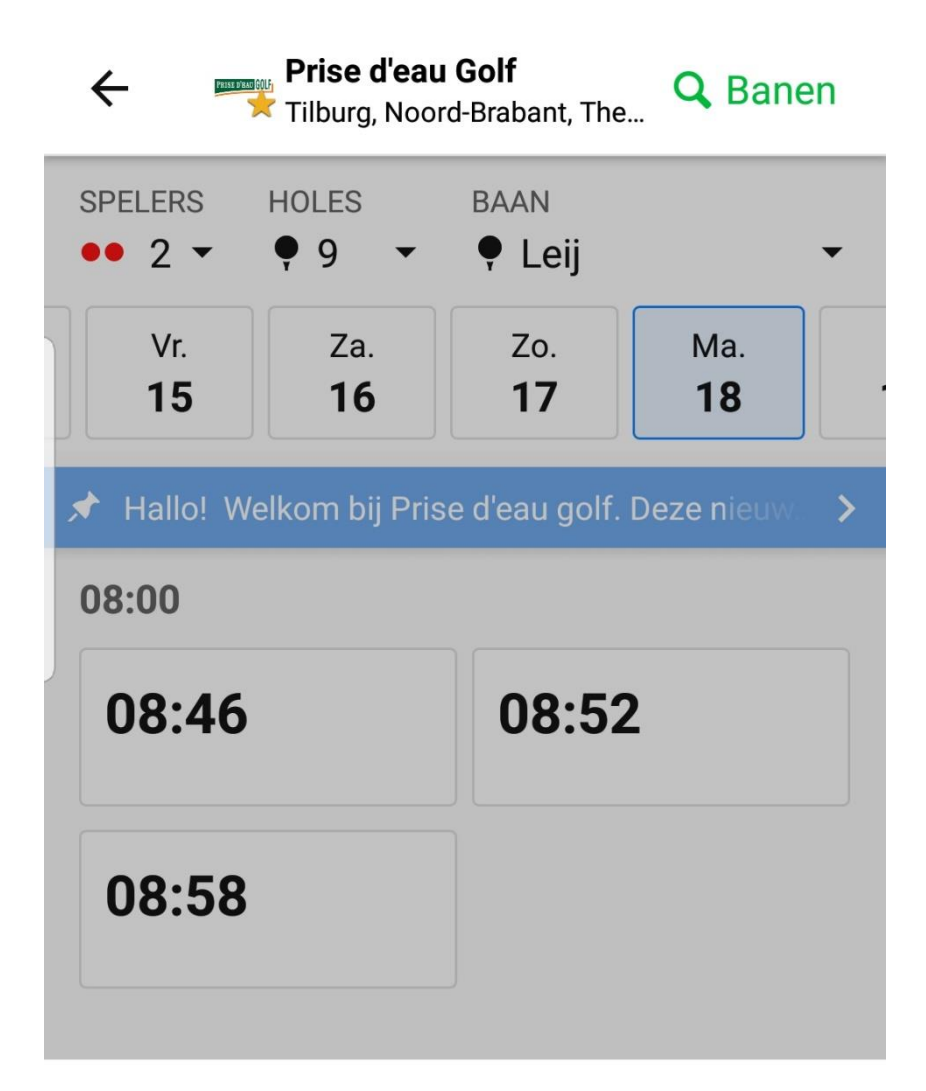

# **Spelers**

Uit hoeveel golfers bestaat uw flight?

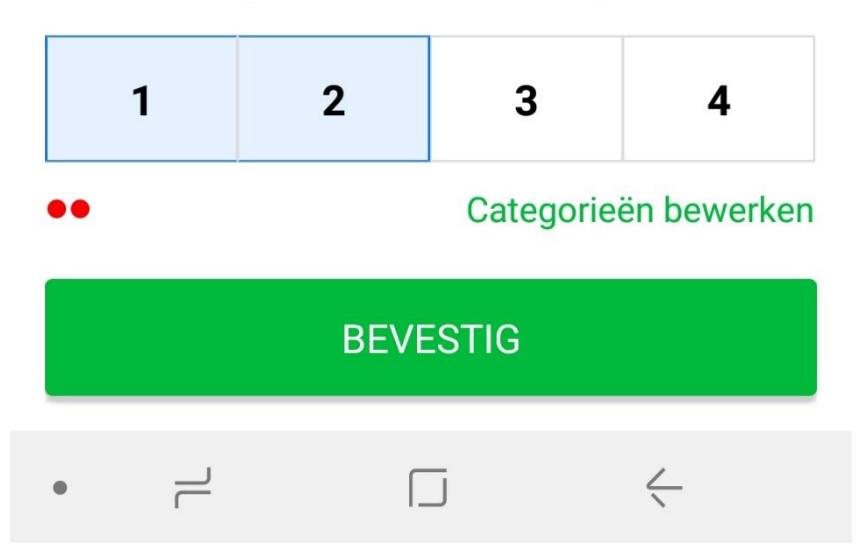

Klik op Categorieën bewerken om de het spelerstype van de andere spelers te wijzigen.
 Kies vervolgens voor Greenfee
 Let op: wil je met een rittenkaart-houder spelen? Selecteer in dit geval ook Greenfee

|   | Selecteer een type con Annule            |
|---|------------------------------------------|
| • | Greenfee                                 |
| • | Lid Golfvereniging                       |
| • | Personeel                                |
| • | Lid Par3Club                             |
| • | Lid Business Club                        |
| • | Lid Golf BNB                             |
| ۲ | PdE Friends                              |
| • | Certificaathouder                        |
| • | Lid Business Club met Speelrecht         |
| • | Lid Golf BNB met Speelrecht              |
| • | Golf Academie (tijdelijk speelrecht Par3 |
| • | Golf Academie (tijdelijk speelrecht alle |
| • |                                          |

- Selecteer vervolgens het aantal holes dat je wil spelen
   Let op: vanwege de Corona maatregelen kan het zijn dat je alleen 9-holes kan spelen
- 5. Kies de baan/lus die je wil spelen

| Prise d'eau Golf Tilburg, Noord-Brabant, The |                  |                  |               |  |  |
|----------------------------------------------|------------------|------------------|---------------|--|--|
| SPELE H<br>● 1 ▼ (                           | HOLES<br>₽ 9 -   | BAAN<br>• Leij   | •             |  |  |
| Vr.<br>15                                    | Za.<br><b>16</b> | Zo.<br><b>17</b> | Ma.<br>18     |  |  |
| 🖈 Hallo! We                                  | elkom bij Pris   | se d'eau golf.   | Deze nieuw. 🔉 |  |  |
| 08:00                                        | 08:00            |                  |               |  |  |
| 08:46 08:52                                  |                  |                  |               |  |  |

# Baan

Waar wil je spelen?

| Blaak         |           | > |
|---------------|-----------|---|
| Sijsten       |           | > |
| Leij          |           | > |
| Par 3 Baan    |           | > |
| Golf Academie |           | > |
| • –           | $\langle$ |   |

### 6. Selecteer de dag en starttijd die je wil reserveren

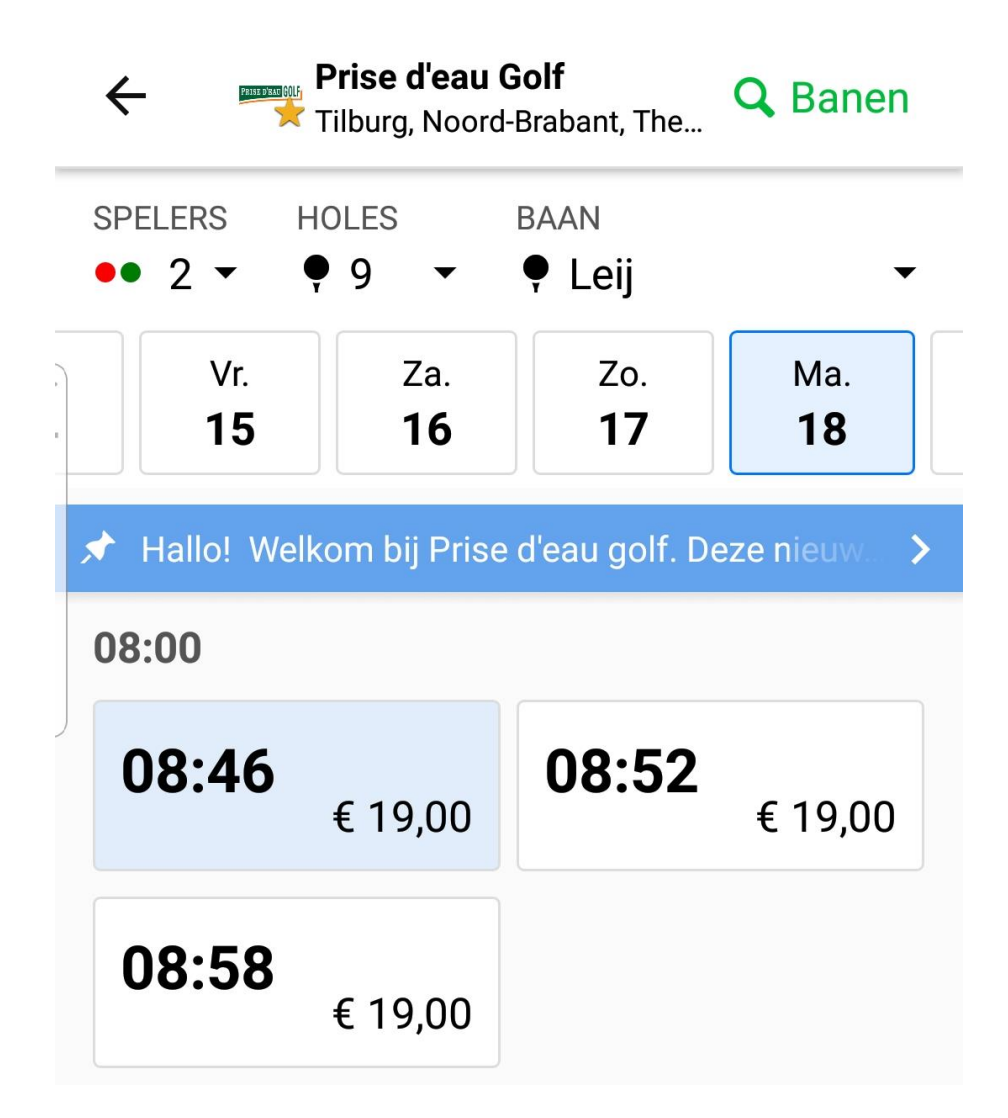

# 7. Selecteer je medespeler(s)

Klik op de 3 bolletjes achter Medespeler om een verenigingslid aan je flight toe te voegen

| 4                 | Bekijk reservering                     |           |    |
|-------------------|----------------------------------------|-----------|----|
| <b>18</b><br>JAN. | Prise d'eau Golf<br>Leij<br>●● 9 holes | 08:4      | 16 |
| SPEL              | ERS                                    |           |    |
| • N               | Iouse, Mickey                          |           |    |
| • •               | ledespeler                             | Nodig uit | •  |

Klik op Nodig speler uit

# Wat wil je met deze speler doen?

Nodig speler uit

Verwijder speler

# ANNULEREN

Klik vervolgens op het groene + icoontje rechtsboven in beeld

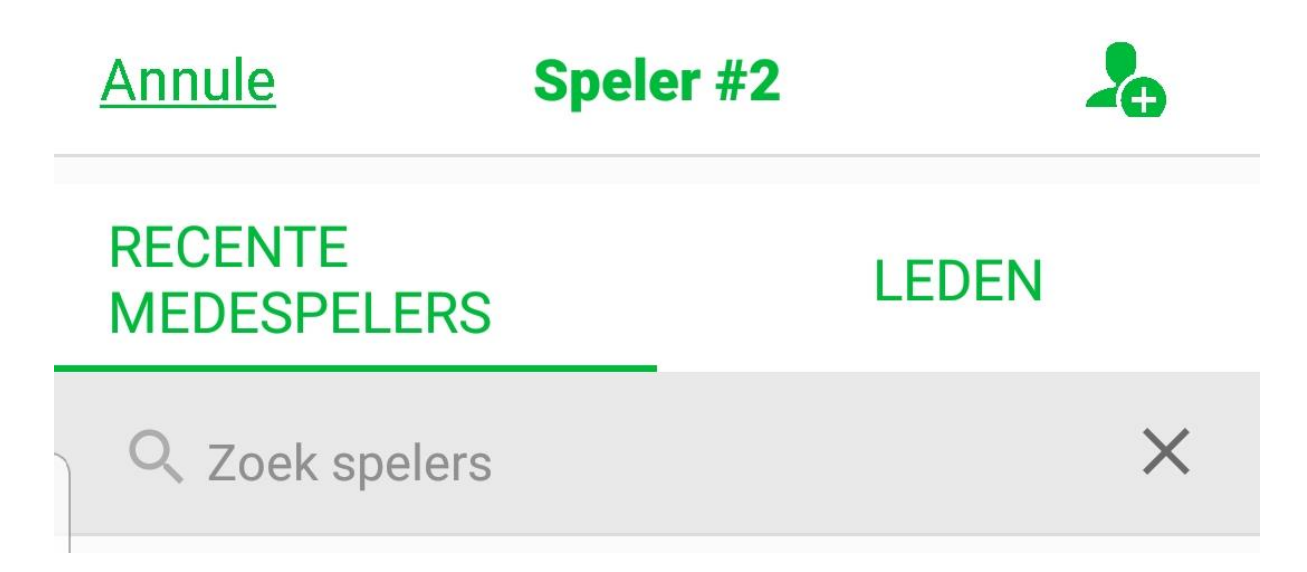

Voeg de naam en mailadres toe van de greenfee speler of rittenhaart-houder en klik vervolgens op **Speler uitnodigen.** 

| Speler #2                                |                                                                                                   |
|------------------------------------------|---------------------------------------------------------------------------------------------------|
| Test                                     |                                                                                                   |
| Speler                                   |                                                                                                   |
| test@prisedeau-golf.nl                   |                                                                                                   |
| angt alle meldingen over deze starttijd. |                                                                                                   |
| PELER UITNODIGEN                         |                                                                                                   |
|                                          | Speler #2     Test   Speler   test@prisedeau-golf.nl     angt alle meldingen over deze starttijd. |

8. Controleer en bevestig de reservering

# ← Bekijk reservering

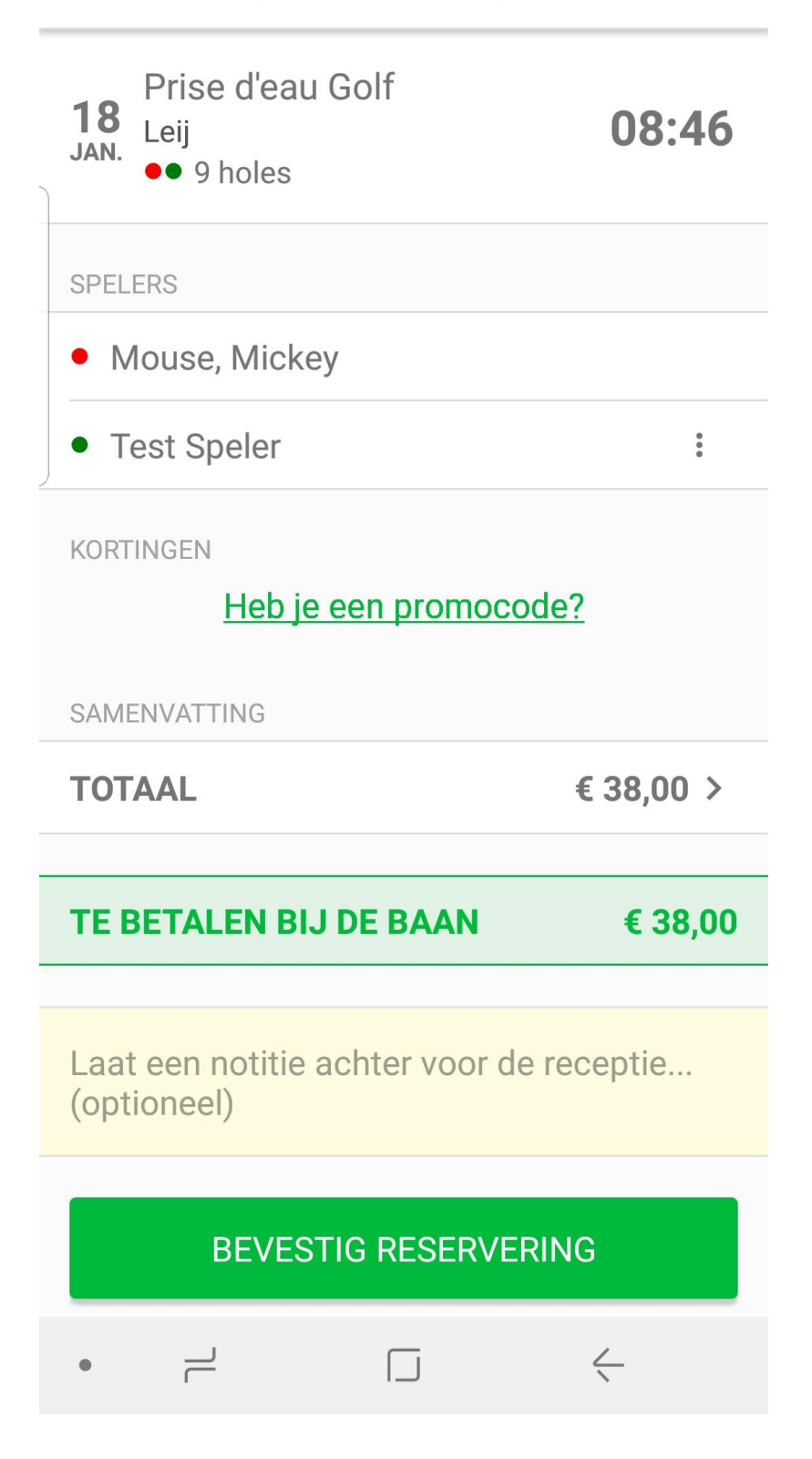

9. Je hebt nu een reservering gemaakt.

Is deze niet goed? Klik dan op **Annuleren.** Klopt de reservering? Klik dan op **Home** Let op: je krijgt altijd een bevestigingsmail van jouw reservering

| Reservering #2707 HOME                                   | [00]        |
|----------------------------------------------------------|-------------|
| STARTTIJD                                                |             |
| <b>18</b><br>JAN. Prise d'eau Golf<br>Leij<br>●● 9 holes | 08:46       |
| Geboekt op 14 januari 2021 door Mickey Mouse             | •           |
| SPELERS                                                  |             |
| <ul> <li>Mouse, Mickey</li> </ul>                        | 0<br>0<br>0 |
| • Speler, Test                                           | 0<br>0<br>0 |
| SAMENVATTING                                             |             |
| TOTAAL                                                   | £ 38,00 >   |
| TE BETALEN BIJ DE BAAN                                   | € 38,00     |
| ANNULEREN                                                |             |
|                                                          |             |
|                                                          |             |
| • – –                                                    | $\leq$      |

# Een rittenkaart afschrijven bij een reservering

Het is als rittenkaart-houder mogelijk om online een rit af te schrijven bij het reserveren van een starttijd.

Zodra je een starttijd hebt geselecteerd kan je ervoor kiezen om jouw rittenkaart toe te passen.

#### Via computer of laptop

Door op Pas toe te klikken kies je er voor om een rit in te wisselen voor de greenfee.

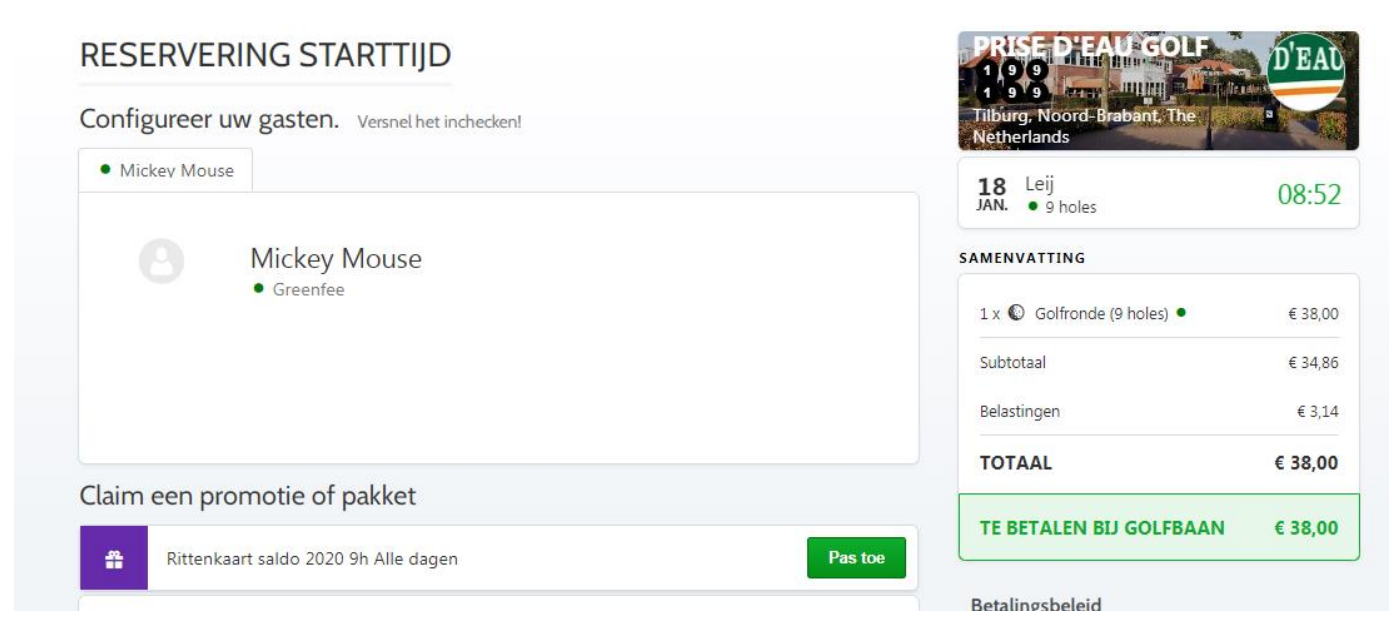

# Via smartphone of tablet

Klik op de schuifknop om de rittenkaart in te zetten

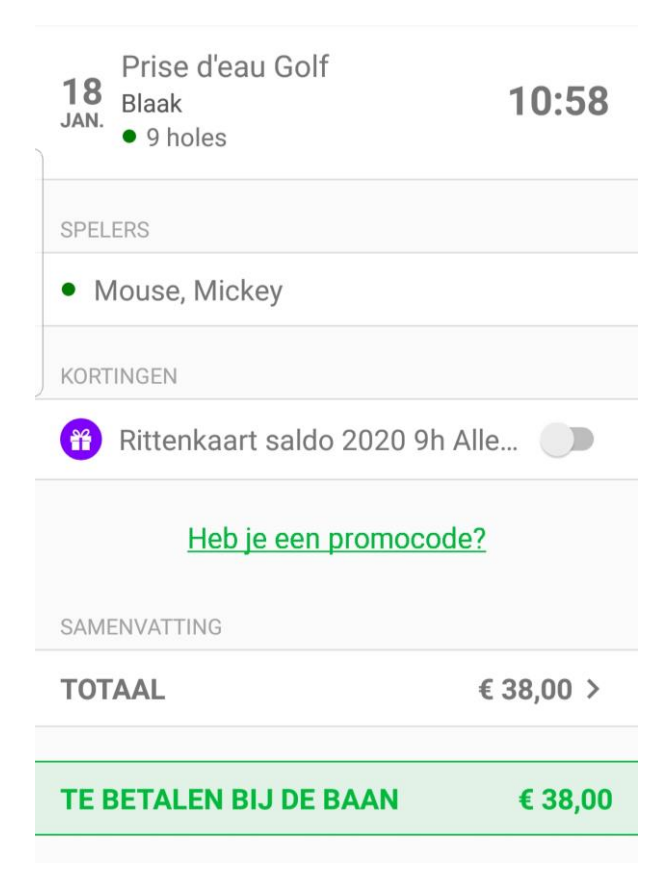

# Een gemaakte reservering wijzigen

Wanneer je een gemaakte reservering wil wijzigen kan dit gemakkelijk via je eigen account.

#### Via computer of laptop

Wanneer je bent ingelogd ga je naar **Boekingen**, in het menu aan de linkerkant. In dit scherm zie je al jouw reserveringen staan. Klik vervolgens op de blauwe knop **Wijzigen** om de reservering aan te passen.

### UW DASHBOARD

|                          | Uw reservering is s              | succesvol aangemaakt.                              |                                          |
|--------------------------|----------------------------------|----------------------------------------------------|------------------------------------------|
| aatschappen              | Boeking JOL                      | K-DTM4                                             |                                          |
| nt-accounts              | 08:52                            | Prise d'eau Golf                                   | J0LK-DTM4 Gereserveerd door Mickey Mouse |
| <b>O</b><br>Scorefactor  | 18 Maandag<br>jan. 2021          | Leij                                               |                                          |
| 47                       | Configureer uw                   | <b>v gasten.</b> Informeer je medespelers via e-ma | ail en versnel het inchecken!            |
|                          |                                  |                                                    |                                          |
| chrijvingen              | <ul> <li>Mickey Mouse</li> </ul> | ×                                                  |                                          |
| chrijvingen<br>Pakketten | Mickey Mouse                     | *<br>Mickey Mouse                                  | Bekijk bon                               |
| Pakketten                | Mickey Mouse                     | *<br>Mickey Mouse<br>• Greenfee                    | Bekijk bon<br>Bewerk                     |

#### Via smartphone of tablet

Klik links onderin het scherm op **Reserveringen**, om je aankomende reserveringen te bekijken.

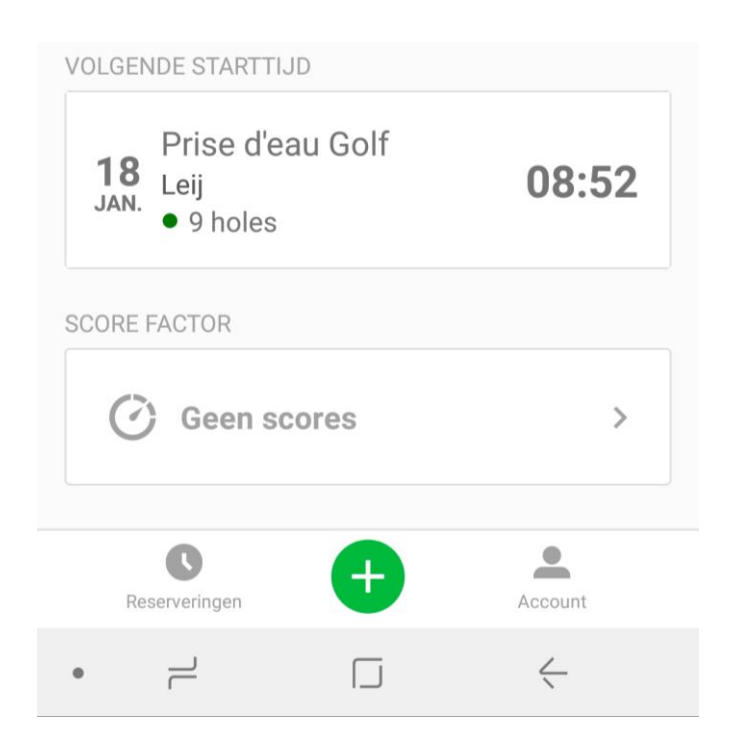

Selecteer vervolgens de reservering die je wil wijzigen.

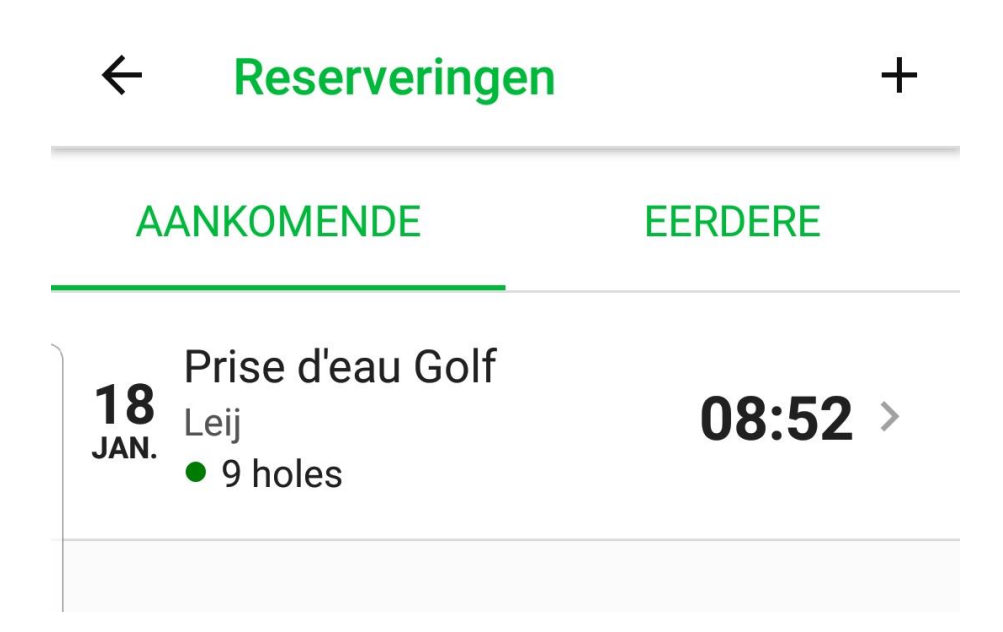

# Een gemaakte reservering annuleren

Wanneer je een gemaakte reservering wil annuleren kan dit via je eigen account. **Let op**: je reservering moet meer dan 24 uur in de toekomst gereserveerd zijn om deze online te kunnen annuleren. Wil je korter dan 24 uur voorafgaand jouw reservering annuleren? Neem dan contact op met de receptie.

#### Via computer of laptop

Wanneer je bent ingelogd ga je naar **Boekingen**, in het menu aan de linkerkant. In dit scherm zie je al jouw reserveringen staan. Klik vervolgens op de rode knop **Annuleren** om de reservering te annuleren.

Configureer uw gasten. Informeer je medespelers via e-mail en versnel het inchecken!

| <ul> <li>Mickey Mou</li> </ul> | se 🗙         |            |
|--------------------------------|--------------|------------|
|                                | Mickey Mouse | Bekijk bon |
|                                | • Greenfee   | Bewerk     |
|                                |              | Annuleren  |
|                                |              |            |
|                                |              |            |

#### Via smartphone of tablet

Klik links onderin het scherm op **Reserveringen**, om je aankomende reserveringen te bekijken. Selecteer de reservering die je wil annuleren.

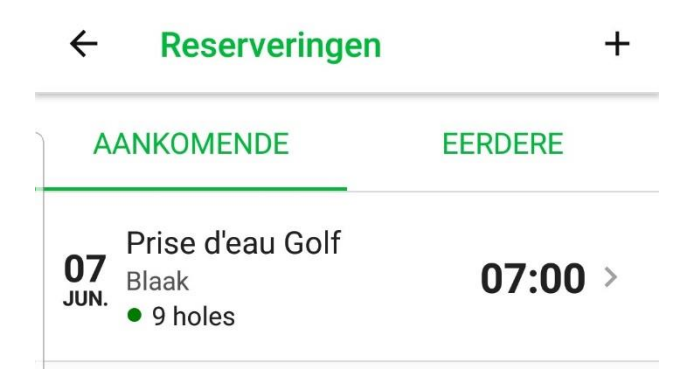

Wanneer je de juiste reservering hebt open geklikt zie je onderaan de reservering de knop **Annuleren**.

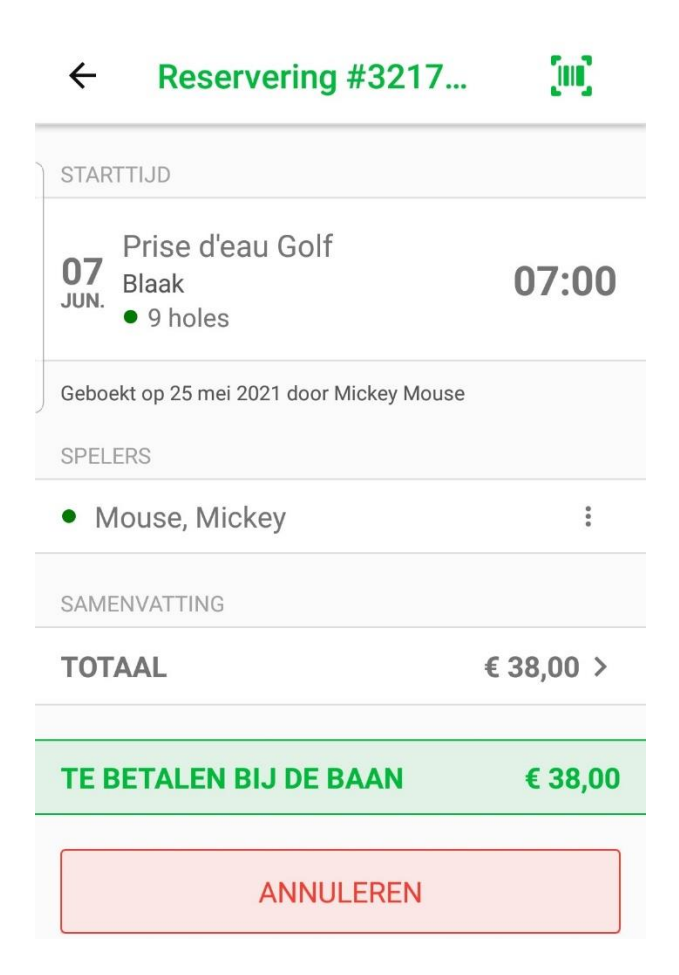

# Een speler uit een flight verwijderen

Het is mogelijk om één of meerdere mensen uit een flight te verwijderen zonder hiervoor de hele flight te verwijderen of wijzigen. Het is hierbij ook mogelijk om jezelf uit een flight te verwijderen die door iemand anders is gereserveerd.

# Via computer of laptop

Wanneer je bent ingelogd ga je naar **Boekingen**, in het menu aan de linkerkant. In dit scherm zie je al jouw reserveringen staan. Klik vervolgens op de reservering die je wil aanpassen.

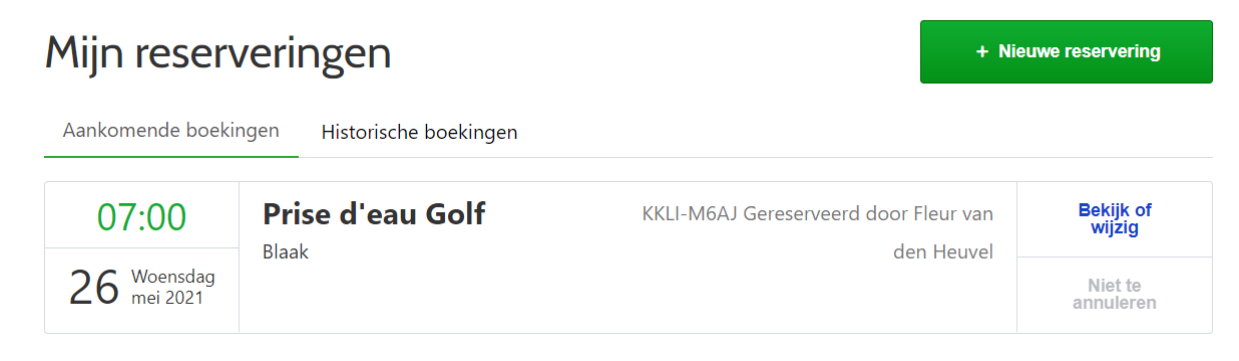

Wanneer je op de reservering hebt geklikt zie je wie er in de flight meespelen onder het kopje **Configureer uw gasten**.

Klik op het kruisje achter de naam van de persoon die je uit de flight wil verwijderen.

#### < Terug naar mijn boekingen

# **Boeking KKLI-M6AJ**

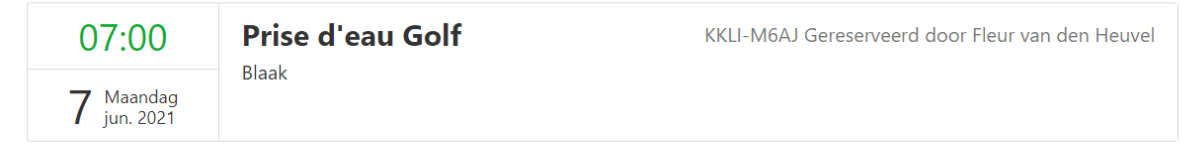

Configureer uw gasten. Informeer je medespelers via e-mail en versnel het inchecken!

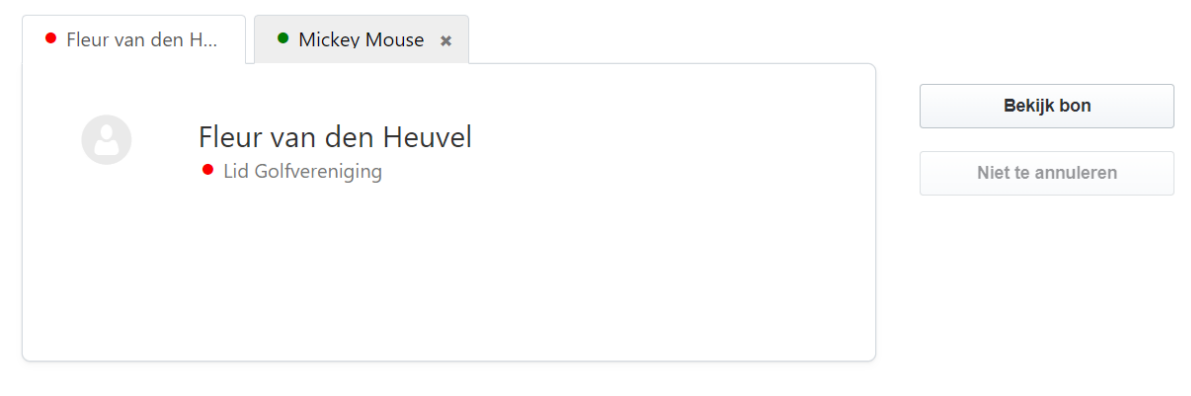

#### Via smartphone of tablet

Klik links onderin het scherm op **Reserveringen**, om je aankomende reserveringen te bekijken. Selecteer de reservering die je wil wijzigen.

Klik op de puntjes achter de speler die je uit de flight wil verwijderen.

| ← Reser                                      | vering #3217               | (m)       | ~          | Reservering #3217                       | . M      |
|----------------------------------------------|----------------------------|-----------|------------|-----------------------------------------|----------|
| STARTTIJD                                    |                            |           | START      |                                         |          |
| O7<br>JUN. Prise d'ea<br>Blaak<br>●● 9 holes | au Golf                    | 07:00     | O7<br>JUN. | Prise d'eau Golf<br>Blaak<br>•• 9 holes | 07:00    |
| Geboekt op 25 mei 2                          | 2021 door Fleur van den He | euvel     | Geboe      | kt op 25 mei 2021 door Fleur van dei    | Heuvel   |
| SPELERS                                      |                            |           | SPELE      | ERS                                     | _        |
| • Van Den He                                 | uvel, Fleur                |           | •          | Wat wil je met deze spel<br>doen?       | er       |
| • Mouse, Mic                                 | key                        | 0<br>0    | •          | Verwijder speler                        |          |
| SAMENVATTING                                 |                            |           | Si         |                                         |          |
| TOTAAL                                       |                            | € 38,00 > | T          | A                                       | INULEREN |
| TE BETALEN E                                 | BIJ DE BAAN                | € 38,00   | ТЕВ        | ETALEN BIJ DE BAAN                      | € 38,00  |
| 1                                            | Niet te annuleren 🛈        |           |            | Niet te annuleren <b>()</b>             |          |

# Een buggy, Handicart of trolley aan de reservering toevoegen

Wanneer je een buggy of een trolley wil toevoegen aan je reservering zal je dit telefonisch of via de mail aan ons moeten doorgeven. Meld daarbij de starttijd die je hebt gereserveerd.

Het huren van een Handicart gaat uitsluitend via <u>www.mijnhandicart.nl</u> Mocht je daar vragen over hebben willen wij je verzoeken om met de Stichting Handicart contact op te nemen.

# Is jouw vraag niet beantwoord?

Neem dan contact met ons op via <u>sales@prisedeau-golf.nl</u> of telefonisch via 013 – 462 82 00. We helpen je graag verder.